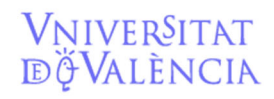

Email contacto: facturaelectronica@uv.es

# MANUAL DE TRAMITACIÓN DE FACTURAS ELECTRÓNICAS en SICUV

versión 24/01/2022

# ¿Qué es la factura electrónica?

La Ley 25/2013 de impulso de la factura electrónica establece la obligación para algunos de los proveedores de las administraciones públicas de emitir factura electrónica por la venta de bienes o servicios a las mismas (obligatoriamente las de importe superior a 200 euros).

Para ello se habilitan diferentes medios informáticos de registro de dicha factura. La Universitat ha adoptado la plataforma FACe del Ministerio de Hacienda a fin de que todos los proveedores de la misma puedan registrar, a través de ella, las facturas con destino a la Universitat.

La factura electrónica tiene los mismos datos obligatorios que la factura en papel a los que hay que añadir unos códigos que indican el destinatario de la factura, son los llamados Códigos DIR 3.

La Universitat ha dado de alta en la plataforma FACe todos los códigos necesarios para que los proveedores puedan remitir sus facturas al destino correcto, con la siguiente estructura:

OFICINA CONTABLE: U01800001 UNIVERSITAT DE VALÈNCIA ORGANO GESTOR: U01800001 UNIVERSITAT DE VALÈNCIA UNIDAD TRAMITADORA: Depende del lugar de registro de la factura.

Los códigos DIR 3 coinciden, básicamente, con las áreas gestoras en SICUV y llevan asociado un correo electrónico de contacto en la Universitat.

El listado en PDF de los códigos DIR3 de la Universitat se encuentra disponible en la página web del Servei de Comptabilitat: **www.uv.es/contab** (en el apartado de procedimientos).

### ¿Quiénes están obligados a emitir factura electrónica?

Aquellos proveedores que sean personas jurídicas con forma de Sociedad anónima (S.A), de responsabilidad limitada (S.L.) o U.T.E., (El N.I.F. comienza por las letras, A, B, o U).

No obstante, sólo es obligatorio registrar las facturas de importe superior a 200 euros (IVA excluido). Las de importe inferior pueden registrarlas electrónicamente o enviarlas en papel, a voluntad del proveedor. En el caso que emitan facturas superiores e inferiores a 200 euros, debemos recomendarles que emitan todas por vía electrónica para evitar duplicidades.

Provisionalmente **tampoco es obligatorio registrar por vía electrónica las facturas a pagar por Caja Fija**, aunque sean superiores a 200 euros (IVA excluido).

## VNIVERSITAT Servicio de DÖVALÈNCIA Contabilidad y Presupuestos

Email contacto: <u>facturaelectronica@uv.es</u>

## ¿Quiénes NO están obligados a emitir factura electrónica?

# Los proveedores que sean personas físicas (profesionales y empresarios personas físicas) y las entidades cuyo NIF no comience por las letras A, B, o U.

Provisionalmente tampoco será obligatorio emitir factura para los proveedores no residentes.

Cualquier proveedor que quiera puede presentar voluntariamente factura electrónica.

# Antes de recibir una factura electrónica (información que se puede proporcionar al proveedor):

Cuando se vaya a proceder a la compra de un producto o servicio es <u>necesario</u> informar al proveedor que tendrá que incluir obligatoriamente en la factura los siguientes datos (la mejor manera de hacerlo es enviar el encargo de contrato menor rellenado con todos estos datos):

**1.-** Los Códigos DIR 3 de la unidad en la que tiene que registrar la factura, para evitar envíos incorrectos.

**2.- El Órgano Proponente**, a incluir en la factura, que nos dará información sobre quien ha realizado el pedido dentro de la Universitat.

Se compone de:

a) **Código**: Clave específica u Orgánica (si no hay específica) a la que se va a contabilizar la factura.

b) **Descripción**: Referencia del contrato (número de contrato menor u otros).

c) Apellidos y nombre del investigador/a o del responsable del gasto.

Esta información es esencial en el caso que el responsable de conformar la factura sea un investigador, así podrá imputarse correctamente la factura a la clave específica del investigador.

También deberemos informarle que en la página web del Servei de Comptabilitat <u>http://www.uv.es/contab</u> tiene a su disposición todos los códigos DIR 3, en consulta o descarga, así como manuales y herramientas para poder emitir y registrar en FACe facturas electrónicas.

# <u>Cómo sabemos si una factura electrónica ha sido</u> <u>registrada y que hacer después.</u>

Cuando cualquier proveedor de la Universitat, como hemos visto, registre facturas en la plataforma FACe, éstas se cargarán en la aplicación informática de contabilidad de la Universitat SICUV con su fecha de registro proporcionada por la plataforma FACe.

VNIVERSITAT Servicio de DÖVALÈNCIA **Contabilidad y Presupuestos** 

Email contacto: <u>facturaelectronica@uv.es</u>

La fecha de registro es aquella en la que el proveedor ha registrado la factura en la plataforma, por tanto, es importante recordar que, en el momento en que el proveedor registra correctamente su factura en la plataforma FACe, **la factura ya está registrada a todos los efectos en el registro de facturas de la Universitat**, y empiezan a contar los plazos para contabilizarla y pagarla, o devolverla en su caso.

La plataforma FACe enviará un mensaje de correo a el usuario indicado en cada Código DIR3 indicando que se ha registrado una factura a ese Código.

No obstante, es necesario a buscar en la plataforma SICUV, a ser posible diariamente, si algún proveedor nos ha registrado alguna factura o tenemos alguna novedad respecto de las facturas registradas.

Cada responsable de gestionar un área gestora de SICUV deberá ir comprobando si se registran facturas en SICUV con destino a su área gestora.

Recordad siempre, aquellos usuarios de SICUV que tengáis acceso a más de un área gestora, que sólo debéis tramitar aquellas facturas registradas a vuestra área gestora, el resto (por ejemplo, los centros veréis las facturas registradas con destino a las áreas gestoras de los departamentos) ya lo tramitarán los responsables de dichas áreas gestoras.

Buscar nuevas facturas remitidas por FACe (usuarios con un área gestora)

Periódicamente deberemos entrar en SICUV en grupo de funciones / facturas. Y buscar las facturas que se encuentren en estos estados, "FACE\_INI" y "FACE\_ERR".

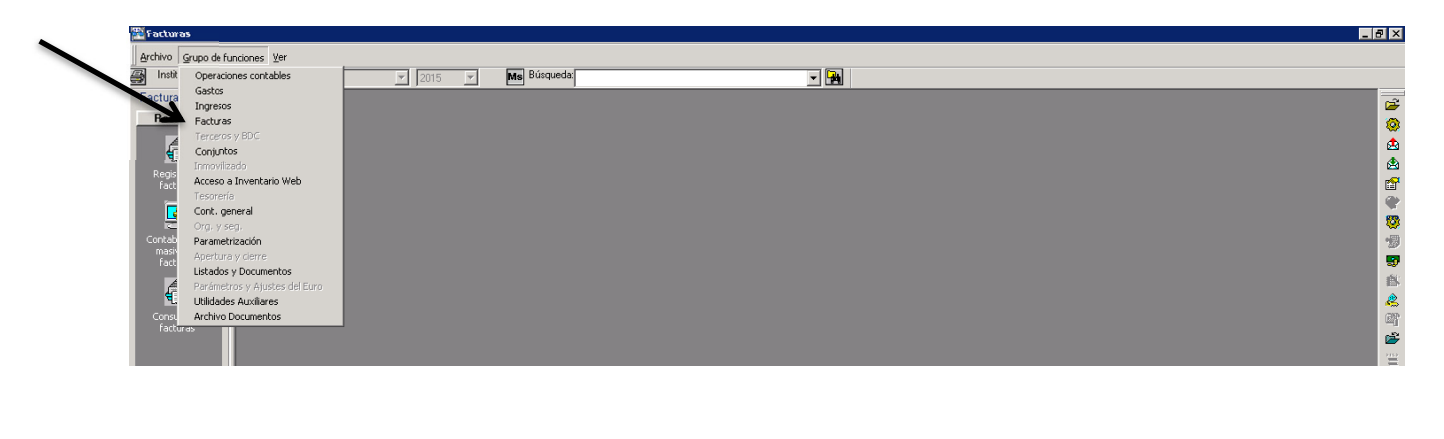

| Código         Descritoción         Facha         Est. Tram.         Nº Factura         Importe         Man. Oligen         Ref.         Imp. Base           1         FORMACION DE GUARDAPOLVO         09/01/2001         C         5         4.014.48 Euro         PESETA         Pueba Referencia         3.460.76 Euro           100         REINSTALACION         21/01/22011         C         10         66.05 Euro         PESETA         52.55 Euro           1000         LLAVE http://http://ht                                                                                                    |             | ISITAT DE VALENCI | IA 🗾 2015 🗾 Ms B               | usqueda:   |            |              | <u>-</u> <u>-</u> |             |                   |               |  |
|----------------------------------------------------------------------------------------------------|-------------|-------------------|--------------------------------|------------|------------|--------------|-------------------|-------------|-------------------|---------------|--|
| Sectivities         Código         Descripción         Fecha         Est. Tram.         Nº Factures         Importe         Mon. Origen         Ref.         Imp. Base           1         FORMACION DE GUARDAPOLYO         09/01/2001         C         5         4.014.48 turo         PESETA         Prueba Referencia         3.460/76 turo           100         FLINSTALACION         21/01/2001         C         10         60.95 turo         PESETA         9.026 turo           1000         LLAVE MMMMMM         06/02/2001         C         24         10.46.95 turo         PESETA         9.026 turo           10000         Gast Minógeno lígado         30/06/2002         C         02100000337         247.28 turo         EURO         213.17 Euro           100000         Gast Minógeno lígado         30/06/2002         C         A0010002153         161.22 turo         EURO         213.07 Euro         213.07 Euro           100002         Traducción Artículo Proyecto         10/08/2002         C         89         392.00 turo         EURO         342.00 turo           100002         Traducción Artículo Proyecto         10/08/2002         C         493.32         24.97 Euro         EURO         24.01 Luro         24.01 Luro           1000004         Libr                                                                                                    | uras == 🗉 🛋 |                   |                                |            |            |              |                   |             |                   |               |  |
| Image: Constraint of the constraint of the constraint of the  | eciloidas   | Código            | Descripción                    | Fecha      | Est. Tram. | Nº Factura   | Importe           | Mon. Origen | Ref.              | Imp. Base     |  |
| Image: Construction         Image: Construction         Construction         Construction <th< td=""><td></td><td>1</td><td>FORMACION DE GUARDAPOLVO</td><td>09/01/2001</td><td>С</td><td>5</td><td>4.014,48 Euro</td><td>PESETA</td><td>Prueba Referencia</td><td>3.460,76 Euro</td><td></td></th<>                                                                                                    |             | 1                 | FORMACION DE GUARDAPOLVO       | 09/01/2001 | С          | 5            | 4.014,48 Euro     | PESETA      | Prueba Referencia | 3.460,76 Euro |  |
| petro de la petro de la petro d | 4           | 100               | REINSTALACION                  | 21/01/2001 | C          | 10           | 60,96 Euro        | PESETA      |                   | 52,55 Euro    |  |
| Additional         10000         SULER PREVENDIGNY SEGURIDAD,<br>100000         0907/2001         C         15200         164 35 two         FESETA         142.20 Euo           100000         Gai: Nindgeno liquido         3006/2002         C         0210000337         247.28 Euo         EURO         21317 Euo           100001         BILLETES Y HOTEL DE JOSE ANGEL         0307/2002         C         A00120022153         161.22 Euro         EURO         332.00 Euro           adilgación         100002         Traducción Articulo Proyecto         10008/2002         C         89         332.00 Euro         EURO         332.00 Euro           100004         Zabity Libros Des, Sociología         10/07/2002         C         4/249         106.54 Euro         EURO         322.04 Euro           100005         Libros Des, Sociología         16/07/2002         C         4/249         106.54 Euro         EURO         102.24 Euro           100006         Libros Des, Sociología         16/07/2002         C         4/249         106.54 Euro         EURO         22.20 Euro           100005         Libros Des, Sociología         20/07/2002         C         1023.9         3.94 Euro         EURO         3.95 Euro           100007         VASOS AGUIA         25/07/2002                                                                                                    | nistro de   | 1000              | LLAVE hhhhhhhh                 | 06/02/2001 | C          | 24           | 10,46 Euro        | PESETA      |                   | 9,02 Euro     |  |
| 100000         Gas: Nirógeno liquido         300/05/2002         C         0/2100003337         247.28 Evo         EURO         213.17 Evo           100001         BiLLETES Y INFOGENO liquido         300/05/2002         C         0/2100003337         247.28 Evo         EURO         213.07 Evo           100001         BiLLETES Y INFOLED LE JOES ANGEL         3007/2002         C         8/39.00 Evo         EURO         332.00 Evo         332.00 Evo         332.00 Evo         332.00 Evo         332.00 Evo         332.00 Evo         332.00 Evo         342.00 Evo         342.00 Evo <t< td=""><td>acturas</td><td>10000</td><td>SOLER PREVENCION Y SEGURIDAD,</td><td>09/01/2001</td><td>C</td><td>15020</td><td>164,95 Euro</td><td>PESETA</td><td></td><td>142,20 Euro</td><td></td></t<>                                                                                                    | acturas     | 10000             | SOLER PREVENCION Y SEGURIDAD,  | 09/01/2001 | C          | 15020        | 164,95 Euro       | PESETA      |                   | 142,20 Euro   |  |
| Image: Second Project Second Second |             | 100000            | Gas: Nitrógeno líquido         | 30/06/2002 | C          | 021800603937 | 247,28 Euro       | EURO        |                   | 213,17 Euro   |  |
| Image: Construction         Traducción Artículo Proyecto         1000/82/202         C         89         382/00 Euro         EURO         382/00 Euro         382/00 Euro           100003         Libero Dep, Sociología         10/07/2002         C         1/093/82/202         2/4 9 Euro         EURO         2/4/0 Euro           10004         728/01/2/LIBROS         1/05/2002         C         4/248         1065 Euro         EURO         102/4 Euro           10005         Libero Dep, Sociología         16/07/2002         C         6/293/837         2/3 9 Euro         EURO         2/2 28 Euro           100006         Libero Dep, Sociología         20/07/2002         C         1023/9         3/9 Euro         EURO         2/2 28 Euro           100007         VASOS AGUA         25/07/2002         C         9/34 Euro         EURO         5/40 Euro           100007         VASOS AGUA         25/07/2002         C         9/82         4/34 Euro         EURO         5/40 Euro                                                                                                    |             | 100001            | BILLETES Y HOTEL DE JOSE ANGEL | 03/07/2002 | C          | A00120022153 | 161,22 Euro       | EURO        |                   | 150,67 Euro   |  |
| editexador<br>seño de<br>poturas         100003         Litero Dep. Sociología         12/07/2002         C         1/0939021         24/97 Euro         EURO         24/01 Euro           100004         728-DI/VLIBROS         14/06/2002         C         4/248         106.54 Euro         EURO         102.44 Euro           100005         Litero Dep. Sociología         16/07/2002         C         6/093957         22.30 Euro         EURO         22.20 Euro           100005         Litero Dep. Sociología         20/07/2002         C         10228         39.4 Euro         EURO         95.5 Euro           100007         VASOS AGUA         25/07/2002         C         10228         39.4 Euro         EURO         5.40 Euro           100007         Litero Dep. Sociología         10/07/2002         C         10228         39.4 Euro         EURO         5.40 Euro           100008         Litero Dep. Sociología         15/07/2002         C         982         43.44 Euro         EURO         5.40 Euro                                                                                                    | 3           | 100002            | Traducción Artículo Proyecto   | 10/08/2002 | C          | 89           | 392,00 Euro       | EURO        |                   | 392,00 Euro   |  |
| chrological         100004         728-01V_LIBROS         14/06/2002         C         4/248         106/54 Euro         EURO         102/44 Euro           100005         Libros Dep. Sociologia         10/07/2002         C         6/09/395/57         23.09 Euro         EURO         22.20 Euro           100006         Libros Dep. Sociologia         22/07/2002         C         10224         9.94 Euro         EURO         3.95 Euro           100007         VASOS AGUA         25/07/2002         C         10229         9.94 Euro         EURO         5.40 Euro           100008         Libros Dep. Sociologia         25/07/2002         C         9629         43.44 Euro         EURO         5.40 Euro                                                                                                    | abilización | 100003            | Libros Dep. Sociología         | 12/07/2002 | C          | 1/0939021    | 24,97 Euro        | EURO        |                   | 24,01 Euro    |  |
| Inters         Libro: Dep. Sociología         16/07/2002         C         6/039537         23.09 Euro         EURO         22.20 Euro           100005         Libro: Dep. Sociología         22/07/2002         C         10223         9.94 Euro         EURO         9.56 Euro           100007         VASOS AGUA         25/07/2002         C         10223         9.94 Euro         EURO         9.56 Euro           100007         VASOS AGUA         25/07/2002         C         9582         43.44 Euro         EURO         5.40 Euro                                                                                                    | asiva de    | 100004            | 728-DIV:LIBROS                 | 14/06/2002 | C          | 42248        | 106,54 Euro       | EURO        |                   | 102,44 Euro   |  |
| Image: Provide and the sociologia         20/07/2002         C         10/23         9.94 Euror EURO         9.95 Euro           100007         VASOS AGUA         25/07/2002         C         10/23         9.94 Euror EURO         9.95 Euro           100007         VASOS AGUA         25/07/2002         C         25/439.1         6.26 Euro         EURO         5.40 Euro           100008         Libros Dep. Sociología         15/07/2002         C         982         43.44 Euro         EURO         5.40 Euro                                                                                                    | tituras     | 100005            | Libros Dep. Sociología         | 16/07/2002 | C          | 6/0939537    | 23,09 Euro        | EURO        |                   | 22,20 Euro    |  |
| 100007         VASOS AGUA         25/07/2002         C         25/43-1         6,26 Euro         EURO         5,40 Euro           100008         Libros Dep. Sociología         15/07/2002         C         9682         43,44 Euro         EURO         41,77 Euro                                                                                                    |             | 100006            | Libros Dep. Sociología         | 22/07/2002 | C          | 10229        | 9,94 Euro         | EURO        |                   | 9,56 Euro     |  |
| Libros Dep. Sociología 15/07/2002 C 9682 43,44 Euro EURO 41,77 Euro                                                                                                    | 4           | 100007            | VASOS AGUA                     | 25/07/2002 | C          | 25/439-1     | 6,26 Euro         | EURO        |                   | 5,40 Euro     |  |
|                                                                                                    | oculta de   | 100008            | Libros Dep. Sociología         | 15/07/2002 | С          | 9682         | 43,44 Euro        | EURO        |                   | 41,77 Euro    |  |
|                                                                                                    |             | 10001             | ACIDO CLORHIDRICO              | 25/04/2001 | C          | 20010694     | 52,96 Euro        | PESETA      |                   | 45,65 Euro    |  |

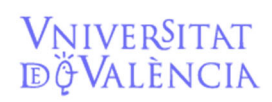

Email contacto: <u>facturaelectronica@uv.es</u>

#### Usaremos el menú ver / filtro

| 🎬 SICAP 601 - [Man | tenimiento de Fact   | turas]             |                |              |          |              |               |            |                   |               | _ |
|--------------------|----------------------|--------------------|----------------|--------------|----------|--------------|---------------|------------|-------------------|---------------|---|
| Archivo Editar     | Ver Opciones Grup    | o de funciones Veg | ntana Ayuda    |              |          |              |               |            |                   |               | _ |
| Instit : UNIVE     | Filtro               |                    | 2015 💌 Ms      | Búsqueda:    |          |              | ▼ ➡           |            |                   |               |   |
| Pacturas 🔤 🗉 🗶     | Renovar              | F5                 |                |              |          |              |               |            |                   |               |   |
| Recibidas          | Detalle              | Ctrl+F5            |                | Fecha        | Est Tram | Nº Eactura   | Importe       | Mon Origen | Bef               | Imp Base      | • |
|                    | AcumFact             |                    | GUARDAPOLVO    | 09/01/2001   | C        | 5            | 4.014,48 Euro | PESETA     | Prueba Referencia | 3.460,76 Euro |   |
| (E)                |                      |                    |                | 21/01/2001   | C        | 10           | 60,96 Euro    | PESETA     |                   | 52,55 Euro    |   |
| Registro de        | Operaciones          |                    | h              | 06/02/2001   | C        | 24           | 10,46 Euro    | PESETA     |                   | 9,02 Euro     |   |
| facturas           | Log                  |                    | CION Y SEG     | 09/01/2001   | C        | 15020        | 164,95 Euro   | PESETA     |                   | 142,20 Euro   | _ |
|                    | Concern Mar. Cale of | la manim           | guido 🤈        | 30/06/2002   | C        | 021800603937 | 247,28 Euro   | EURO       |                   | 213,17 Euro   |   |
| - 👪                | General Ame Escau    | IO FALLE           | L'EL DE JOSE 🖌 | 03/07/2002   | C        | A00120022153 | 161,22 Euro   | EURO       |                   | 150,67 Euro   |   |
| 3                  | 100002               | Traducción Artí    | culo Proyecto  | 10/08/2002   | C        | 89           | 392,00 Euro   | EURO       |                   | 392,00 Euro   |   |
| Contabilización    | 100003               | Libros Dep. Soc    | iología        | 12/07/2002   | C        | 1/0939021    | 24,97 Euro    | EURO       |                   | 24,01 Euro    |   |
| masiva de          | 100004               | 728-DIV;LIBRO      | S              | 14/06/2002   | C        | 42248        | 106,54 Euro   | EURO       |                   | 102,44 Euro   |   |
| racturas           | 100005               | Libros Dep. Soc    | iología        | 16/07/2002   | C        | 6/0939537    | 23,09 Euro    | EURO       |                   | 22,20 Euro    |   |
|                    | 100006               | Libros Dep. Soc    | iología        | 22/07/2002   | C        | 10229        | 9,94 Euro     | EURO       |                   | 9,56 Euro     |   |
| 4 <b>1</b>         | 100007               | VASOS AGUA         |                | 25/07/2002   | C        | 25/439-1     | 6,26 Euro     | EURO       |                   | 5,40 Euro     |   |
| Consulta de        | 100008               | Libros Dep. Soc    | iología        | 15/07/2002   | C        | 9682         | 43,44 Euro    | EURO       |                   | 41,77 Euro    | _ |
| facturas           | 100009               | AGUA               |                | 25/07/2002   | C        | 25/439-2     | 49,86 Euro    | EURO       |                   | 46,60 Euro    |   |
|                    | 10001                | ACING CLODU        | INDICO.        | 0E 104 10004 | 0        | 20010204     | ED 00 E       | DECETA     |                   | 45 CT 7       |   |

Seleccionaremos la opción "FACE\_INI" y después "FACE\_ERR".

| 😤 SICAP 601 - Ptf 35.0       | .0.4 - [Mantenimi        | ento de Facturas]                            |                            |                           |                               |                                         |               | _ 6 ×                                 |
|------------------------------|--------------------------|----------------------------------------------|----------------------------|---------------------------|-------------------------------|-----------------------------------------|---------------|---------------------------------------|
| 🚰 Archivo Editar Ve          | er Opciones <u>G</u> rup | o de funciones Vegtana Ayuda                 |                            |                           |                               |                                         |               | _ <u>6   ×</u>                        |
| Instit.: 1. LINIVERS         | SITAT DE VAI ÈNCI        | 2015 T                                       | Filtro de Facturas         |                           |                               | ×                                       |               |                                       |
| Eestures - rtvl [            |                          |                                              |                            |                           |                               |                                         |               |                                       |
|                              |                          |                                              | Unumin 😤 🔽 🛛 S             | Cádra 🕺 💌                 | Tine 🔽                        |                                         |               | i i i i i i i i i i i i i i i i i i i |
| Recibidas                    | Código                   | Descripción                                  |                            | Zogđo (* 🖂 )              | 700 1                         | J — — — — — — — — — — — — — — — — — — — | Imp. Pase     |                                       |
|                              | 1003832                  | P499/CS-401C Sonda de presión                | Proveedor                  |                           |                               |                                         | 714 08 Euro   |                                       |
|                              | 1003833                  | Cámara Zoología: Carga de gas                |                            |                           |                               |                                         | 123.36 Euro   |                                       |
| Penistro de                  | 1003834                  | Toner                                        | Código S                   | N.I. <u>F</u> .           | F BECC Cancelar               |                                         | 580,28 Euro   | 6                                     |
| facturas                     | 1003835                  | DICLOROMETÀ EST.C/AMILENO 99,9               |                            |                           |                               |                                         | 114,78 Euro   | C                                     |
|                              | 1003836                  | Cámara Zoología: Reparación, c               | J                          |                           | Selección de Estado de Trami  | tación                                  | ×             |                                       |
|                              | 1003837                  | Servei tècnic informàtica i 2                |                            | 1                         | Archivo Editar Ver Opciones A | vuda                                    |               | e e e e e e e e e e e e e e e e e e e |
| 3                            | 1003838                  | Llibre: "Decir la ciencia.Divu               |                            | ,                         | , <b>F TT</b>                 | 2                                       |               |                                       |
| Contabilizacion<br>mativa de | 1003839                  | SUBMINISTRAMENT ENERGIA ELECT                | N <sup>®</sup> Fagtura 🌾 💌 | Fec. Fact.                |                               |                                         |               |                                       |
| facturas                     | 100384                   | MATERIAL OFICINA                             | Fee Becen                  |                           | Código Nombre                 |                                         | <b>^</b>      |                                       |
|                              | 1003840                  | Fotocopies<br>CUDMINICTRANGET CAC NATURAL IN |                            |                           | A Anuliada                    |                                         |               | 1                                     |
|                              | 1003841                  | SUBMINISTRAMENT GAS NATURAL M                | Imp Tot Fact               |                           | C Contabilizada               | P1 11 A 1 1                             |               |                                       |
|                              | 1003042                  | Traducción web indée                         |                            |                           | D Tamada al al                | en Ejercicio Anterior                   |               |                                       |
| Modelo 349                   | 1003844                  | Manu Eder 2015(097.024)                      |                            |                           | E FormeBranio                 | enc per no ser comonne                  |               | C C C C C C C C C C C C C C C C C C C |
|                              | 1003845                  | BEACTIU: PhoeSTOP 10 TABLETS /               | Estado Tramitación 🛛 🗶 💌   | S Area Gesto              | FACE ANU FACE A               | a                                       |               |                                       |
|                              | 1003846                  | Disco duro interno                           |                            |                           | FACE DEV AS Becha             | -<br>Zārla (Devolucion)                 |               |                                       |
| Consulta de                  | 1003847                  | Revisión Gral. VD3514HDD-Tal                 | Fecha Venc. =              | Prioridad =               | FACE_ERR                      | a con Error                             |               | =                                     |
| Terceros                     | 1003848                  | Plasticos de espectofotometria               |                            |                           | FACE_INI _ FACE Estado        | incial                                  |               | e                                     |
|                              | 1003849                  | Rev.Inyeccion-V0 3514HDD-Talle               | Fecha Cont.  = •           | N= Registro [=            | FD FD alta disponit           | ilitat partida                          |               |                                       |
| 2                            | 100385                   | WINDOWS XP HOME EDITION DEM                  | Alias Oper. 🕺 💌            | S 🔽 Multinartida          | N Bago No Pre                 | rupuestario                             |               |                                       |
| Consulta da                  | 1003850                  | Material de prácticas                        | Organo Arrobación          |                           | ONA Contabilizada             | con operación no asociada               |               |                                       |
| facturas                     | 1003851                  | Cambio dirección-VO 3514HDD                  | organo Aprobación          |                           |                               |                                         |               |                                       |
|                              | 1003852                  | TRANSF. Esperanza Gonzalez Bon               | 5                          |                           | •                             |                                         | <u> </u>      |                                       |
|                              | 1003853                  | Toner Bro TN LS TN-2310 NG 1,2               |                            | Facha Antohación          | P                             |                                         |               |                                       |
|                              | 1003034                  | TRANSE Mª Cashila Europhas Du                |                            | recite Optobación 1- 1    | hand                          |                                         |               |                                       |
|                              | 1003856                  | Biletes avión ulten viaie a                  | Partida                    |                           |                               |                                         |               |                                       |
|                              | 1003857                  | TBANSE Eemando Garcia Perez                  | Álias Áño Bem              | Cl. Orgánica, Cl. Euroion | SI                            |                                         | Cancelar      |                                       |
|                              | 1003858                  | AVIÓN Y HOTEL VICTOR RODRÍGUEZ               |                            |                           |                               |                                         |               |                                       |
|                              | 1003859                  | aperitivo entrega premios Olim               |                            | <u> </u>                  |                               |                                         | 245,00 Euro   |                                       |
|                              | 100386                   | WINDOWS XP HOME EDITION OEM                  |                            |                           |                               |                                         | 127,87 Euro   |                                       |
|                              | 1003860                  | Billete tren VALENCIA-BARCELON               |                            |                           |                               |                                         | 81,09 Euro    |                                       |
|                              | 1003861                  | AVIÓN Y HOTEL RUTH DÍEZ                      |                            |                           |                               |                                         | 215,07 Euro   |                                       |
|                              | 1003862                  | Master Planificacion Lloguer A               |                            |                           |                               | 1                                       | 150,00 Euro   |                                       |
|                              | 1003863                  | LLOGUER MAGATZEM MAIG 2015                   | Referencia - 💌             |                           | Factura Electrónica           |                                         | 1.400,00 Euro |                                       |
|                              | 1003864                  | Billetes tren VALENCIA-BARCELU               |                            |                           |                               |                                         | 81,09 Euro    |                                       |
|                              | 1003865                  | GELITA-TAMPUN TATATUM                        | Núm Sene = 💌               | Num FAUe [= _             | <u>×  </u>                    |                                         | 20,45 Euro    |                                       |
|                              |                          |                                              | Descripción 😤 💌            |                           |                               |                                         |               |                                       |
|                              |                          |                                              |                            |                           |                               |                                         |               |                                       |
|                              | 1002922                  | al                                           |                            | Inicio =                  | -                             |                                         |               | Pa 🥢                                  |
|                              | 1.000002                 |                                              |                            | Venc.                     |                               |                                         |               | 43                                    |
|                              |                          |                                              |                            |                           |                               |                                         |               |                                       |
|                              |                          |                                              |                            |                           |                               | <u> </u>                                |               |                                       |
| Mant. Auxiliare              |                          |                                              |                            |                           |                               |                                         |               |                                       |
| Emitidas                     |                          |                                              |                            |                           |                               |                                         |               |                                       |
| Altertate 6                  | Mar course in a          | 109 and 10                                   |                            |                           |                               |                                         |               |                                       |
|                              | aug pesion de t          | SICAP 601 - Ptt 35.                          | J.4                        |                           |                               |                                         |               | S S S S S                             |

Las facturas con estado FACE\_INI son aquellas que los proveedores han registrado a través de FACe a nuestra área gestora.

Las facturas con estado FACE\_ERR os las explicamos más adelante

| 🧱 SICAP 601 - [Mant | tenimiento de Factu | ras]                          |              |            |                        |         |            |             |      |            | _ 8 | × |
|---------------------|---------------------|-------------------------------|--------------|------------|------------------------|---------|------------|-------------|------|------------|-----|---|
| 🕮 Archivo Editar 🛛  | er Opciones Grupo ( | de funciones Vegtana Aguda    |              |            |                        |         |            |             |      |            | _ 8 | × |
| Instit.: 1. UNIVER  | ISITAT DE VALÈNCIA  | 2015 💌                        | Ms Búsqueda: |            |                        | - 🔒     |            |             |      |            |     |   |
| Facturas == 🗉 🛋     |                     |                               |              |            |                        |         |            |             |      |            |     | ž |
| Recibidas           | Código              | Descripción                   | Fecha        | Est. Tram. | N <sup>®</sup> Factura | Importe |            | Mon. Origen | Ref. | Imp. Base  | - 1 | ۲ |
|                     | 986191              | INSTALAR LLAVE DE PASO. Ppto. | 30/04/2015   | FACE_INI   | 1077                   |         | 71,68 Euro | EURO        |      | 59,24 Euro |     |   |
| Registro de         |                     |                               |              |            |                        |         |            |             |      |            |     |   |
| facturas            |                     |                               |              |            |                        |         |            |             |      |            | E   | 5 |
|                     |                     |                               |              |            |                        |         |            |             |      |            |     | * |
| 3                   |                     |                               |              |            |                        |         |            |             |      |            | 1   | 8 |
|                     |                     |                               |              |            |                        |         |            |             |      |            |     |   |

v. 24/01/2022

Email contacto: <u>facturaelectronica@uv.es</u>

# Buscar nuevas facturas remitidas por FACe (usuarios con VARIAS AREAS GESTORAS)

Si vemos varias áreas gestoras (por ejemplo, un centro puede ver las áreas gestoras de los departamentos), únicamente tramitaremos las que tengan por destino nuestra área, dejando el resto sin hacer modificaciones para que sea el área gestora de destino la que proceda a su revisión.

| Becibidas (                  |         |                                |                          |                  |                        |                  |                                   |          |                            |                                                                                                    |
|------------------------------|---------|--------------------------------|--------------------------|------------------|------------------------|------------------|-----------------------------------|----------|----------------------------|----------------------------------------------------------------------------------------------------|
|                              | Código  | Descripción                    | Fecha                    | Est. Tram.       | N <sup>®</sup> Factura | Importe          | Mon. Origen                       | Ref.     | Imp. Base                  | · · · · · · · · · · · · · · · · · · ·                                                                                                    |
|                              | 1004309 | FACTURACIÓN POR LOS SERV       | Detalle de Factura 10043 | 09 - Anexos: 1   |                        |                  |                                   |          | × 2.600.45 Euro            | 📩 📩                                                                                                    |
| <b>N</b>                     | 1004312 | FACTURACION POR EL SERVIO      | Ver                      |                  |                        |                  |                                   |          | 6.060,00 Euro              | at the second second se |
| Registro de                  | 10043/1 | Realización del mantenimiento  |                          |                  |                        |                  |                                   |          | 8.208,68 Euro              |                                                                                                    |
| facturas                     | 1004543 | A/A Vicent Andreu[Servicio est | Código 1004309           | 🕥 Eac            | stura 🔿 Abono          |                  |                                   | - F      |                            |                                                                                                    |
| i                            | 1004554 | A/A Amadeo Català LLoscos Ser  |                          |                  | Fecha r                | Eecha Becen / r  |                                   |          |                            |                                                                                                    |
| <b>1</b>                     | 1004596 | MATERIALIIuminación de emerg   | Num. 15000637            |                  | Eactura 29/05/2015     | Exped. Certific. | 01/06/2015 Date F                 | F3       | Si nuestro usuario V       | a varias ároas gostaras                                                                                                    |
|                              | 1004/16 | MANTENIMIENTU Y CONSERV        |                          |                  | -                      |                  | _                                 |          | SI HUESHO USUALIO V        | 5 Vallas alcas gestolas                                                                                                    |
| Contabilización<br>masiva de | 1004856 | MATERIALICaja estanca 100x10   | FACTURACIÓN POR LO       | S SERVICIOS      | GESTIONADOS, DEL       | 25 DEABRIL AL    | Multipartida                      | Gett (Ib |                            |                                                                                                    |
| facturas                     | 1004905 | HURNUS MILRUUNDAS              | 24 DEMAYO DE 2015 /      |                  | DOLTATION VALENCI      | A #Eurodiant     | Fact. Inversió                    |          | (et contabilidad) úr       | ucamente tramitaremos                                                                                                    |
|                              | 1004913 | SERVICIO DE RECEPCION SER      | 24 DEMATO DE 2010, A     | i divonine p     | HOHMI DE VALENCE       | A.RCADOUGLY      |                                   |          | (cj. contaomaad), ar       | neumente traintarentes                                                                                                    |
|                              | 1005129 | D CIENTIGICO DATEDNA ( DATE    | Estado Tramit            |                  | CE Estado inicial      |                  |                                   |          | 1 / 1                      | , ,                                                                                                    |
|                              | 1005344 | PUENTIFICU PATERNA (PATE       | Torrest transfer         |                  |                        |                  |                                   |          | las que tengan por de      | estino nuestra area.                                                                                                    |
| Modelo 349                   | 1005330 | CUOTA FUA                      | Area Gestora 510000      | 000 S SE         | ERVELD1NFORMATIC       | XA               |                                   |          | ins que tengun per a       |                                                                                                    |
|                              | 1005352 | CUOTA FUA                      | Feebaltene Lot 107 1     |                  | <b>.</b>               |                  | Ia                                |          | daiando al rasta sin l     | haver modifications                                                                                                    |
|                              | 1005355 | Impatisión de próstiens ferren | recha genc. [01/0//2     | enondad ju       | Fecha Lontab.          | IN* Heg.         | lo la                             |          | dejando el testo sin l     | hacer mounicaciones                                                                                                    |
| Council and a                | 1005698 | COBBECCION EXAMEN MAYO         | V                        | * FACe: 20150118 | 62195 Num 9            | Saria BI         |                                   |          |                            |                                                                                                    |
| Terceros                     | 1005203 | GIS - Maintenance Service      |                          |                  | rivan. s               | 3606 1           |                                   |          | nara que sea el área       | gestora de destino la                                                                                                    |
|                              | 1005830 | IPAD AIR 2 WI-FL64GR PLATA     |                          |                  |                        |                  |                                   |          | para que sea er area       | gestora de destino la                                                                                                    |
|                              | 1006020 | Limpieza Dependencias Colegio  |                          |                  |                        |                  |                                   |          | 1. 1. 7 .                  | 1 / 1/                                                                                                    |
| R                            | 1006437 | DG535                          |                          |                  |                        |                  |                                   |          | due realice el tramite     | e de aceptación o                                                                                                    |
| Consulta de                  | 1006442 | Suscripcion Adobe Creative Clo |                          |                  |                        | Inicio Vencimie  | ento 01/06/2015                   |          | 1                          |                                                                                                    |
| facturas                     | 1006443 | Licencia CAMPUS Adobe Acrobs   | (m. 1)                   |                  |                        |                  |                                   | - L      | rachaza (En asta an        | so contabilidad no haría                                                                                                    |
|                              | 1006734 | ESCALA DE EVALUACION DE L      | Tercero Endos            | atario   Importe | es Otros LOG           | i   Memorándu    | ım   Forma de Pa <mark>y</mark> c | D        | Techazo. (En este ca       | so comaomuau no nama                                                                                                    |
|                              | 1006746 | PR NITROGEN Premier - X50S     |                          |                  |                        |                  |                                   |          |                            | • `                                                                                                    |
|                              | 1006753 | CUOTA FIJA                     | - Proveedor              |                  |                        |                  |                                   |          | ningún cambio de es        | stado)                                                                                                    |
|                              | 1006866 | HP 250 G3 J4T67EA i3-4005U 4   | 3624                     | S C              | 1F/NIF A80897770       | REC              | C 10                              |          | iningun cumoto de es       |                                                                                                    |
|                              | 1006933 | PR NITROGEN Premier - ×505     | longinu                  |                  |                        |                  |                                   |          |                            |                                                                                                    |
|                              | 1006936 | SUMINISTRO                     | UFICINA                  | DE COOPERACIÓN   | IN UNIVERSITARIA, S    | I.A.             |                                   |          | 100,10 8.00                |                                                                                                    |
|                              | 1006939 | SUMINISTRO                     |                          |                  |                        |                  |                                   |          | 71,76 Euro                 |                                                                                                    |
|                              | 1006940 | SUMINISTRU                     | Habiitado                |                  |                        |                  |                                   |          | 714,43 Euro                |                                                                                                    |
|                              | 1006942 | SUMINISTRO                     |                          | S <u>C</u>       | IF/NIF                 |                  |                                   |          | 733,45 Euro                |                                                                                                    |
|                              | 1006945 | SUMINISTRO                     |                          |                  |                        |                  |                                   |          | 172,42 EURO<br>420 25 Euro |                                                                                                    |
|                              | 1006303 | CUMINISTRO                     |                          |                  |                        |                  |                                   |          | 425,55 EUO                 |                                                                                                    |
|                              | 1006357 | SUMINISTRO                     |                          |                  |                        |                  |                                   |          | 59 90 Euro                 |                                                                                                    |
|                              | 1007026 | Nitragen Liquid                |                          |                  |                        |                  |                                   |          | 113.68 Euro                |                                                                                                    |
|                              | 1007020 |                                | 01   Carro               | . I              | Fast an EURO           | Importe Tol      | ul 2146.54                        |          | 115.00 2010                | -                                                                                                    |
|                              | •       |                                | Lance                    | 2101             | rau, en cono           | angoite i oi     | a 10.140.04                       |          |                            |                                                                                                    |
|                              |         |                                |                          |                  |                        |                  |                                   |          |                            |                                                                                                    |

Para saber facturas tienen por destino nuestra área gestora podemos hacerlo de dos formas:

Mirando el área gestora en la pantalla que aparece tras aplicar el filtro.

|   |          |                                 |                          |            |                             | • •                        |             |      |              |           |
|---|----------|---------------------------------|--------------------------|------------|-----------------------------|----------------------------|-------------|------|--------------|-----------|
|   | Código   | Descripción                     | Fecha                    | Est. Tram. | Nº Factura                  | Importe 17.040.00 F        | Mon. Origen | Ref. | Imp. Base    | Area Ges  |
|   | 1005638  | LUBRO SUSSERVICE AMENIMATO 2015 | 04/06/2015               | FACE_INI   | 351090                      | 17.849,30 EURO             | EURU        |      | 14.701,49 EU | 121040000 |
|   | 1008404  | LIBHU ELECTHUNICU TINTA         | 19/06/2015               | FALE_INI   | 0095383817                  | 99,90 Euro                 | EURU        |      | 82,56 Eu     | 929010000 |
| - | 1010263  | MANTENIMIENTU Y LUNSERVALIUNT   | 30/06/2015               | FALE_INI   | 1451                        | 9.932,50 Euro              | EURU        |      | 8.208,68 Eu  | 50200000  |
|   | 1010313  | SERVICIO DE RECEPCION SERVICIO  | 30/06/2015               | FACE_INI   | 1886                        | 12.736,51 EURO             | EURU        |      | 10.526,04 Eu | 502000000 |
|   | 1010589  | PH NITHUGEN Premier - X505      | 30/06/2015               | FALE_INI   | 460259909                   | 296,69 Euro                | EURU        |      | 245.20 Eu    | 240000000 |
| - | 1010838  | A/A Amadeo Lafala LLoscos/Serv  | 30/06/2015               | FALE_INI   | 031770000615FAL             | 3.880,13 Euro              | EURU        |      | 3.206,72 Eu  | 502000000 |
|   | 1010308  | PRINTROCEN Premier - AGUS       | 30/06/2015               | FACE_INI   | 460253338                   | 734,34 EUIO<br>200,00 Euro | EURU        |      | 505,48 EU    | 240000000 |
| - | 1010330  | Finishing de sectorie en 2005   | 30/06/2015<br>02/07/2015 | FACE_INI   | 400203337<br>2015/A /215200 | 236,63 EURO                | EUNO        |      | 245,20 EU    | 240000000 |
|   | 1011023  | Equipo de anestesia para peque  | 02/07/2015               | FALE_INI   | 2015/A/215306               | 6.485,60 Euro              | EURU        |      | 5.360,00 Eu  | 581000000 |
| - | 1011068  | CUMINICTED FINGT LINEA 2001/    | 30/06/2015               | FACE_INI   | P115142000233485            | 1.730,63 EURO              | EURU        |      | 11 250 00 E  | 16000000  |
| - | 1011633  | MULEY FC 0.20 UDTEE LINEA 220 V | 20/00/2015               | FACE_INI   | 0032203053                  | 13.733,50 Euro             | EUNO        |      | 100.00 Eu    | C7004000  |
| - | 1011307  | MILLEA PO 0.20 UP TPE HIGIO S   | 01/01/2015               | FACE_INI   | 03/010                      | 130,00 EUIU                | EUNO        |      | 17 007 E4    | 673240000 |
|   | 1012411  | Limpieza Dependencias Colegio   | 30/06/2015               | FACE_INI   | 011006                      | 20.807,42 EURO             | EURU        |      | 17.237,54 EU | 302000000 |
|   | 1012770  | Facturación de Precio por copi  | 05/07/2015               | FACE_INI   | 040444370                   | 75,07 EUR                  | EUNO        |      | 52,04 EU     | 331000000 |
| - | 10127795 | Facturación de Cargo no serv    | 05/07/2015               | FACE_INI   | 040440000                   | 23,03 EUI0                 | EURO        |      | 13,06 Eu     | 22100000  |
| - | 1012700  | Facturación del Friedo Volumen  | 05/07/2015               | FACE_INI   | 040490004                   | 31,73 EUIU<br>30,73 Euro   | CUDO        |      | 20,27 EU     | 331000000 |
|   | 1012730  | Factura nesumen del Precio Vol  | 05/07/2015               | FACE_INI   | 040421213                   | 30,72 EUR                  | CUDO        |      | 25,33 Eu     | 331000000 |
| - | 1012732  | Factura Resumen del Precio Vol  | 05/07/2015               | FACE_INI   | 040421214                   | 62.2E Euro                 | EURO        |      | 00,05 EU     | 221000000 |
|   | 1012733  | Factura Resumen de: Precio Vol  | 05/07/2015               | FACE_INI   | 040421212                   | 129 C2 Euro                | EURO        |      | 114 50 50    | 22100000  |
|   | 1012757  | DISCO DUBO EXTERNO              | 11/07/2015               | FACE_INI   | 0095385697                  | 348.82 Fun                 | EUBO        |      | 288.28 Fu    | 121000000 |
|   | 1013204  | IN IEKT E 1 MI TURERCULUN       | 10/07/2015               | EACE INI   | 391524979                   | 21.79 Euro                 | EURO        |      | 19.01 Eu     | 20702000  |
|   | 1013385  | IPAD AIR 2 WLFI 1285B DBD       | 14/07/2015               | FACE INI   | 0095385808                  | 689.00 Euro                | EUBO        |      | 569.42 Eu    | 33100000  |
|   | 1012917  | GIS - Maintenance Service       | 15/07/2015               | EACE INI   | 460240297                   | 1 907 92 Euro              | EURO        |      | 1 576 90 5.4 | 24000000  |
|   | 1014157  | SUMINISTRO PEREILES DE ALLIMINI | 15/07/2015               | EACE INI   | 21156                       | 8.606.73 Euro              | EUBO        |      | 7 113 00 Eu  | 69100000  |
|   | 1014246  | InSolutionI MEK1/2 Inhibitor 1  | 17/07/2015               | FACE INI   | 00034433                    | 427.13 Euro                | EUBO        |      | 353 00 Eu    | 673240000 |
|   | 1014400  | AlguierFACULTAD FCONOMIA FINA   | 09/07/2015               | FACE INI   | 841511520                   | 134 42 Euro                | EUBO        |      | 111.09 Eu    | 305050000 |
|   | 1014413  | Alguiller FAC ECONIOMIA FINANCI | 09/07/2015               | FACE INI   | 841511519                   | 211 75 Euro                | EUBO        |      | 175.00 Eu    | 305050000 |
|   | 1014541  | Algular FACTULTAD E CONOMIA Y   | 09/06/2015               | FACE INI   | 841509463                   | 134 42 Euro                | FUBO        |      | 111.09 Eu    | 30505000  |
|   | 1014559  | (B) Total Large Black & White   | 06/07/2015               | FACE INI   | 400842899                   | 934 16 Euro                | EUBO        |      | 772 03 Eu    | 104040000 |
|   | 1014562  | Alguier FAC, ECONOMIA FINANCI   | 09/06/2015               | EACE INI   | 841508462                   | 211 75 Euro                | EUBO        |      | 175.00 Eu    | 305050000 |
| - | 1014637  | TÉRMINO DE POTENCIA PLINTA      | 17/07/2015               | FACE INI   | PI15142000324059            | 7 376 95 Euro              | FUBO        |      | 6 096 65 Eu  | 50200000  |
| = | 1014758  | SISTEMA DE REFRIGERACIÓN        | 03/07/2015               | FACE INI   | 2                           | 21 586 40 Euro             | EUBO        |      | 17 840 00 Eu | 68100000  |
|   | 1015148  | Ordenador Sobremesa i3/46/5006  | 22/07/2015               | EACE INI   | 1                           | 7 212 57 Euro              | EUBO        |      | 5 960 80 Eu  | 20200000  |
| - | 1016914  | Serie SPACIO: Sila Fia, con     | 30/07/2015               | FACE INI   | 1FVC5/0985                  | 5.615.61 Euro              | EUBO        |      | 4.641.00 Eu  | 202000000 |
| - | 1017171  | MESA PARA ALILA DE MEDIDA 120%  | 30/07/2015               | EACE INI   | 1EVC5/0988                  | 3 684 45 Euro              | EUBO        |      | 3 045 00 Eu  | 202000000 |
|   | 1017210  | MANTENIMIENTO Y CONSERVACIÓN I  | 31/07/2015               | FACE INI   | 1721                        | 9 932 50 Euro              | EUBO        |      | 8 208 68 Fu  | 50200000  |

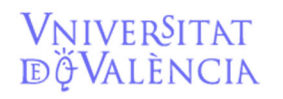

Hacemos click en la "S". En la nueva ventana ponemos nuestra área gestora. Usuario 🏾 🗶 💌 S Código 🗶 💌 Iipo [ Nos posicionamos con la "P". S N.I.<u>F</u>. Cancelar Seleccionamos y decimos "SI". l<sup>e</sup> Fagtura 🛛 💌 🗍 Tec. Rec<u>e</u>go. 🗐 💌 🗍 Fec. Fact -¥ IZ Cert Obr k Fact = 💌 FACE,IN tora 🕱 💌 660020000 S - -iec<u>h</u>a Cont. 😑 💌 🛛 S Multip RIBUNAL RUVES D'ALLES RGANS DE REPRESENTACIO ESTATUTARIS RGANS DE REPRESENTACIO SINDICALS INTA DE PERSONAL PAS s Fecha Aprobación 😑 💌 PD Rem. CL Orgánica CL Funcional CL Económ CL Específ L Año S 0 P - --Núm FACe SI Cancelar n 🛛 🔻 🗍 Inicio Venc. - 💌

#### Filtrar por estado de tramitación y área gestora.

#### DIFERENTES ESTADOS DE LA FACTURA EN SICUV. Que debemos hacer en cada caso.

#### **1.- Facturas en FACE INI:**

Las facturas que encontremos en fase FACE\_INI serán, en principio, las que están registradas por el proveedor y debemos contabilizar. De momento deberemos imprimir la factura, para que se conforme por la persona competente, y contabilizarla como si fuera una factura en papel.

#### Ver las facturas e imprimirlas (documentos asociados).

Para ver la factura primero debemos seleccionarla desde el menú Registro de Facturas (\*) y seleccionar ver / mantenimiento Doc. Asociados. O bien posicionar el ratón sobre la factura a seleccionar y clicar botón derecho documentos asociados-mantenimiento.

| FACTURACIÓN POR LOS SERV Detalle de Factura 1004309 - Anexos: 1                             | 2.600,45 Euro                       |
|---------------------------------------------------------------------------------------------|-------------------------------------|
| FACTURACIÓN POR EL SERVIC                                                                   | 6.060,00 Euro                       |
| Realización del mantenimiento                                                               | 8.208,68 Euro                       |
| A/A Vicent Andreu[Servicio ext AcumFact                                                     | 231,50 Euro                         |
| A/A Amadeo Català LLoscos/Ser Onerariones                                                   | 2.915,20 Euro                       |
| MATERIALIIIuminación de emerg                                                               | 2015 Datos F3 53,60 Euro            |
| MANTENIMIENTO Y CONSERV Documento asociado                                                  | 5.046,65 Euro                       |
| MATERIALICaja estanca 100x10 Mantenimiento Doc.Asociados 10S GESTIONADOS, DEL 25 DEABRIL AL | ipartida 🗖 Cert. Obra 333,87 Euro 💖 |
| HORNOS MICROONDAS                                                                           | Inversión 52,07 Euro                |
| SERVICIO DE RECEPCION SEF 24 DEMAYO DE 2015, A LA UNIVE RSITAT DE VALENCIA. (Expedient      | 10.526,04 Euro                      |
| TÉRMINO DE POTENCIA PUNT                                                                    | 4.567,59 Euro                       |
| P.CIENTIFICO PATERNA (PATE Estado Tramit. FACE_INI FACE Estado inicial                      | 7.065,72 Euro                       |
| ADMINISTRACIÓN DEL ENTOF                                                                    | 12.731,74 Euro                      |
| CUOTA FIJA Area Gestora ISTOUDUDUU SIJSERVEI D'INFORMATICA                                  | 1.767.44 Euro                       |
| CUOTA FUA Fecha Venc. 01/07/2015 Prioridad 0 Fecha Contab. Nº Beg. 0                        | 101,39 Euro 🍅                       |
| Impartición de prácticas forma                                                              | 31.200,00 Euro                      |
| CORRECCION EXAMEN MAYO Ver FACe: 2015011862195 Num, Serie RI                                | 14.751,49 Euro                      |
|                                                                                             | ~ ~ ~ ~ / /                         |

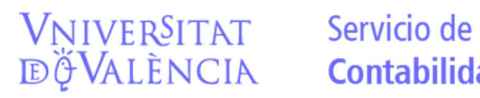

Email contacto: <u>facturaelectronica@uv.es</u>

| Código  | Descripción                    | Fecha             | Est. Tram. | N <sup>®</sup> Factura            | Importe        | Mon. Origen | Ref. | Imp. Base      |
|---------|--------------------------------|-------------------|------------|-----------------------------------|----------------|-------------|------|----------------|
| 1004309 | FACTURACIÓN POR LOS SERVICIOS  | Loo or loose      | Levee on   | 5000637                           | 3.146,54 Euro  | EURO        |      | 2.600,45 Euro  |
| 1004312 | FACTURACIÓN POR EL SERVICIO DE | Modificar         | F2         | 5000638                           | 7.332,60 Euro  | EURO        |      | 6.060,00 Euro  |
| 1004371 | Realización del mantenimiento  | Insertar          | Shift+Ins  | 111                               | 9.932,50 Euro  | EURO        |      | 8.208,68 Euro  |
| 1004543 | A/A Vicent Andreu[Servicio ext | Suprimir          | Sup        | 24320001815FAC                    | 280,12 Euro    | EURO        |      | 231,50 Euro    |
| 1004554 | A/A Amadeo Català LLoscos Serv | ⊆opiar            | Ctrl+Ins   | 131770000515EAC                   | 3.527,39 Euro  | EURO        |      | 2.915,20 Euro  |
| 1004596 | MATERIALIIuminación de emerge  | Documentos Asoci  | ados       | <ul> <li>Mantenimiento</li> </ul> | 64,86 Euro     | EURO        |      | 53.60 Euro     |
| 1004716 | MANTENIMIENTO Y CONSERVACIÓN I | Tramitación       |            | 4LBY0870016                       | 6.106,45 Euro  | EURO        |      | 5.046,65 Euro  |
| 1004856 | MATERIALICaja estanca 100x100  | Modif Datos Ppto. |            | 4LBY0680521                       | 403,98 Euro    | EURO        |      | 333,87 Euro    |
| 1004905 | HORNOS MICROONDAS              |                   |            | 095382412                         | 63,00 Euro     | EURO        |      | 52.07 Euro     |
| 1004913 | SERVICIO DE RECEPCION SERVICIO | Elkro             |            | 550                               | 12.736,51 Euro | EURO        |      | 10.526,04 Euro |
| 1005129 | TÉRMINO DE POTENCIA PUNTA      | Renovar           | F5         | 115142000165578                   | 5.526,78 Euro  | EURO        |      | 4.567,59 Euro  |
| 1005344 | P.CIENTIFICO PATERNA (PATERNA  | Detale            | Ctrl+F5    | 758158                            | 8.549,52 Euro  | EURO        |      | 7.065,72 Euro  |
| 1005390 | ADMINISTRACIÓN DEL ENTORNO DE  | AcumFact          |            | 01289                             | 15.405,41 Euro | EURO        |      | 12.731,74 Euro |
| 1005392 | CUOTA FIJA                     | Operaciones       |            | 115142000232238                   | 2.138,60 Euro  | EURO        |      | 1.767,44 Euro  |
| 1005393 | CUOTA FIJA                     | Log               |            | 9115142000232240                  | 122,68 Euro    | EURO        |      | 101,39 Euro    |
| 1005398 | Impartición de prácticas forma | Generar Estado Fa | ctE        | •                                 | 31.200,00 Euro | EURO        |      | 31.200,00 Euro |
| 1005698 | CORRECCION EXAMEN MAYO 2015    | 04/06/2015        | FACE_INI   | 351090                            | 17.849,30 Euro | EURO        |      | 14.751,49 Euro |
| 1005702 | GIC Maintenance Contine        | 04/0C/2016        | EACE INI   | GE1CC7717                         | 00 E7 E        | CLIDO       |      | 01 40 C.m.     |

En la nueva pantalla, veremos la factura. (Si hubiese más documentos asociados aparecerían también). Siempre aparecerá como mínimo 2 documentos, el archivo XML y un pdf con la factura electrónica lista para imprimir.

| Recibidas                                              | Código         Descripción         Fecha         Est. Tram.         Nº Factura         Importe         Mon. Origen         Re           1019319         SERV ANSOS AUTO ON LINE / Detaile de Factura 1010925 - Anexos 3         1019320         Adadel Association         1019325         Código         1019325         Código         1019325         1019325         1019325         1019325         1019325         1019325         1019325         1019325         1019325         1019325         1019325         1019325         1019325         1019325         1019325         1019325         1019325         1019325         1019325         1019325         1019325         1019325         1019325         1019325         1019325         1019325         1                                                                     | Archivo<br>XML                                                                                                    |
|--------------------------------------------------------|----------------------------------------------------------------------------------------------------|----------------------------------------------------------------------------------------------------|
| Contabilización<br>masiva de<br>facturas<br>Modelo 349 | Idiaso         TERMINO DE POTENCIA PUNT<br>1019827         TERMINO DE POTENCIA PUNT<br>1019829         TERMINO DE POTENCIA PUNT<br>1019829         TERMINO DE POTENCIA PUNT<br>1019830         Idiaso<br>1019830         Montolo         Montolo         Montolo         Potencia         Potencia         Po | 449.9 E fun, 41700000         10           449.9 E fun, 41700000         10           449.9 E fun, 41700000         10           449.9 E fun, 41700000         10           449.9 E fun, 41700000         10           449.9 E fun, 41700000         10           449.9 E fun, 41700000         10           449.9 E fun, 41700000         10           449.9 E fun, 41700000         10           449.9 E fun, 41700000         10           46.9 E fun, 207030000         10 |
| Archi                                                  | vo pdf generado a partir del XML                                                                                                    | Anexo enviado por el<br>proveedor                                                                                                    |
|                                                        | 1018966         SLMINISTRO           1018968         TVAC         MEDIORES D           1018987         CUDTA FUA         Editado           1018974         RATONES CON CABLE         Hebitado           1018979         PLENVOV VOGA 211         DFANF           1018989         FACTURACION CONCERTADA         DFANF           1018989         FACTURACION CONCERTADA         SI           Cancelar         Fact. en EURD         Importe Total                                                                                                    | 233 SE kan 134/00000<br>2033 SE kan 134/00000<br>177.40,00 Evan S81/00000<br>653,02 Exa 9800000<br>4916,45 Exa 19990000<br>381,82 Exa 9300000<br>381,82 Exa 9300000<br>12,284 Exa 9300000<br>32,88 Exa 9300000<br>12,232 Exa 68002000                                                                                                    |
|                                                        |                                                                                                    |                                                                                                    |

Seleccionamos el documento que queremos ver:

Si optamos por el PDF generado automáticamente o por los anexos que nos envía el proveedor.

| Código  | Descripción                    |                 | Fecha E           | st. Tram.   | Nº Factura    | Importe       | Mon. Origen       | Ref.      | Imp. Base      |  |
|---------|--------------------------------|-----------------|-------------------|-------------|---------------|---------------|-------------------|-----------|----------------|--|
| 1004309 | FACTURACIÓN POR LOS SERV       | Detalle de Faci | ura 1004309 - Ar  | nexos: 1    |               |               |                   | X         | 2.600,45 Euro  |  |
| 1004312 | FACTURACIÓN POR EL SERVI       | Ver             |                   |             |               |               |                   |           | 6.060,00 Euro  |  |
| 1004371 | Realización del mantenimiento  |                 |                   |             |               |               |                   |           | 8.208,68 Euro  |  |
| 1004543 | A/A Vicent Andreu Servicio ext | Código 1004     | 1309              | C Each      | na 🖸 Abona    |               |                   |           | 231,50 Euro    |  |
| 1004554 | A/A Amadeo Català LLoscos Ser  |                 | Mantenimiento     | de Docum    | ento Asociado |               | X                 | L         | 2.915,20 Euro  |  |
| 1004596 | MATERIAL Iluminación de emerg  | <u>N</u> um. 15 | Aughtur Editor II | ac Docum    | Annala        |               |                   |           | 53,60 Euro     |  |
| 1004716 | MANTENIMIENTO Y CONSERV        |                 | Wronivo Edicar Ve |             | wyoua         |               |                   | P         | 5.046,65 Euro  |  |
| 1004856 | MATERIALICaja estanca 100x10   | FACTURAL        |                   |             |               |               |                   | ert. Obre | 333,87 Euro    |  |
| 1004905 | HORNOS MICROONDAS              |                 |                   |             | I.            |               |                   |           | 52,07 Euro     |  |
| 1004913 | SERVICIO DE RECEPCION SEF      | 24 DEMA         | etalle            |             |               |               | ×                 |           | 10.526,04 Euro |  |
| 1005129 | TÉRMINO DE POTENCIA PUNT       | F               |                   |             |               |               |                   |           | 4.567,59 Euro  |  |
| 1005344 | P.CIENTIFICO PATERNA (PATE     | Estado Ira      |                   |             |               |               |                   |           | 7.065,72 Euro  |  |
| 1005390 | ADMINISTRACIÓN DEL ENTOF       | área Gestr      | Num.Operación     | 1004239     |               |               | scancar Documento |           | 12.731,74 Euro |  |
| 1005392 | CUOTA FIJA                     | Propagate       |                   |             |               |               |                   |           | 1.767,44 Euro  |  |
| 1005393 | CUOTA FIJA                     | Fecha ⊻en       | Módulo            | FACT        |               |               |                   |           | 101,39 Euro    |  |
| 1005398 | Impartición de prácticas forma |                 | Outon             | 1           |               |               |                   |           | 31.200,00 Euro |  |
| 1005698 | CORRECCION EXAMEN MAYO         |                 | orden             | <u>P</u>    |               | Ľ             |                   |           | 14.751,49 Euro |  |
| 1005703 | GIS - Maintenance Service      |                 | Tipo              | XML         | ¥ 8           | Ver Documente |                   |           | 81,46 Euro     |  |
| 1005830 | IPAD AIR 2 WI-FI 64GB PLATA    |                 |                   |             |               |               |                   |           | 470,25 Euro    |  |
| 1006020 | Limpieza Dependencias Colegio  |                 |                   | la carica c |               |               |                   |           | 17.237,54 Euro |  |
| 1006437 | DG535                          |                 | Descripción       | FACTURA     |               |               |                   |           | 4.520,00 Euro  |  |
| 1006442 | Suscripcion Adobe Creative Clo |                 |                   |             |               |               |                   |           | 252,00 Euro    |  |
| 1006443 | Licencia CAMPUS Adobe Acrobe   | Terce           |                   |             | 9             | Cancels       | . [               |           | 13.096,70 Euro |  |
| 1006734 | ESCALA DE EVALUACIÓN DE L      | TCTCC           |                   |             | 51            | Canobio       | <u> </u>          |           | 5.494,88 Euro  |  |
| 1006/46 | PR NITRUGEN Premier - X505     |                 | ,                 |             |               | ,             |                   | ť     -   | 245,20 Euro    |  |
| 1006753 | LUUTA HUA                      |                 |                   |             |               |               |                   |           | 2,53 Euro      |  |
| 1006866 | HP 250 G3 J4167EA i3-4005U 4   |                 |                   |             |               |               |                   |           | 10.266,69 Euro |  |
| 1006933 | PH NITRUGEN Premier - X50S     |                 |                   |             |               |               |                   |           | 196,16 Euro    |  |

Clicando en Ver Documento lo abriremos. Con lo que ya podremos ver la factura o el anexo.

Si optamos por el archivo XML:

Es posible que la pantalla nos indique que tiene "contenido bloqueado", scripts, elementos emergentes...hay que indicarle "permitir contenido bloqueado"/"aceptar".

| esumen del lote - Windows Internet Explorer                                   |                                                                      |                                             |                              | _ 6 |
|-------------------------------------------------------------------------------|----------------------------------------------------------------------|---------------------------------------------|------------------------------|-----|
|                                                                               |                                                                      |                                             | 💽 🐓 🗙 Live Search            | ۶   |
| ón Ver Favoritos Herramientas Ayuda                                           |                                                                      |                                             |                              |     |
| 🕼 🐴 🔹 🔝 👻 🖶 🔹 📴 Página 🔹 🎯 Herramientas 🔹 🔞 🗉 🚉 👘                             |                                                                      |                                             |                              |     |
| ara ayudar a proteger su seguridad, Internet Explorer impidió que esta página | veb ejecutara scripts o controles ActiveX que podrían obtener acceso | al equipo. Haga clic aquí para ver opciones | Permitir contenido bloqueado |     |
| RESUMEN DEL LOTE                                                              |                                                                      |                                             | ¿Qué riesgo existe?          |     |
| NÚMERO<br>Q4618001D107715-                                                    | VERSIÓN<br>3.2                                                       | MODALIDA<br>INDIVIDUA                       | D Más información            | 1   |
| EMISOR DE LA FACTURA<br>Proveedor (Emisor)                                    | NUM. FACTURAS                                                        | MONEDA DE F<br>EUR                          | ACTURACIÓN                   |     |
| IMPORTES                                                                      |                                                                      |                                             |                              | _   |
| DATOS EMISOR                                                                  | Mostra                                                               | r más datos                                 |                              | -   |
| RAZÓN SOCIAL: VARESER 96, SL                                                  | NIF/CI                                                               | F: B96534805                                |                              |     |
| DATOS RECEPTOR                                                                | Mostra                                                               | r más datos                                 |                              | -   |
| RAZÓN SOCIAL: UNIVERSIDAD DE VALENCIA                                         | NIF/CI                                                               | F: Q4618001D                                |                              |     |
| LISTADO DE FACTURAS                                                           |                                                                      |                                             |                              | -   |
| NÚMERO SERIE                                                                  | FECHA EXPED.                                                         | ORTE BRUTO                                  | TOTAL EUROS                  | 1   |
| 1077 15-                                                                      | 30-04-2015                                                           | 59,24                                       | 71,68                        |     |
|                                                                               |                                                                      |                                             |                              | -   |

Clicaremos también en Mostrar más datos y en listado de facturas con lo que obtendremos la factura desplegada y lista para imprimir.

| imen del lote - Windows I                                      | Internet Explorer                                                                  |                                                             |                                                                      |             |                                                       |                            |                        | _ 6                                | ×         |
|----------------------------------------------------------------|------------------------------------------------------------------------------------|-------------------------------------------------------------|----------------------------------------------------------------------|-------------|-------------------------------------------------------|----------------------------|------------------------|------------------------------------|-----------|
|                                                                | _DOC\C6660020_1\1.00                                                               | I3.762_FACT1.xml.htm.htm                                    |                                                                      |             |                                                       | <u>•</u>                   | Mail Live Search       | /                                  |           |
| Yer Eavoritos Herram                                           | nientas Ayuda                                                                      |                                                             |                                                                      |             |                                                       |                            |                        | /ſ                                 |           |
| voritos 🍦 🙀 Sitios si                                          | sugeridos 🔻 🙋 Galería                                                              | i de Web Slice 🔻 🤌 Personaliz                               | ar vinculos                                                          |             |                                                       |                            |                        | <u> </u>                           | a         |
| umen del lote                                                  |                                                                                    |                                                             |                                                                      |             |                                                       | 6                          | • 🔝 → 🖃 👘 • Bágina • S | eguridad 👻 Herramien <u>t</u> as 👻 | Cerrar    |
| FACTURA NÚMERO 65970<br>VOLVER AL LOTE                         |                                                                                    |                                                             |                                                                      |             |                                                       |                            |                        |                                    |           |
| DATOS EMISOR                                                   |                                                                                    |                                                             |                                                                      | <u>000</u>  | <u>ta</u>                                             |                            |                        |                                    | explorado |
| RAZÓN SOCIAL: JOHNSON<br>TIPO PERSONA: Junidea<br>Derección:   | I CONTROLS ESPAÑA, S.L.<br>VALPORTILLO II, 55<br>28100 ALCORENDAS<br>MADRID<br>ESP |                                                             |                                                                      | NEF)<br>TER | CIY: 8791226512<br>RESIDENCIA: Residence (on Espeña)  |                            |                        |                                    | -         |
| DATOS RECEPTOR                                                 |                                                                                    |                                                             |                                                                      | 000         | <u>له</u>                                             |                            |                        |                                    |           |
| RAZÓN SOCTAL: UNIVERSIT<br>TIPO PERSONA: Junidea<br>Derección: | TAT DE VALENCIA<br>AVDA, BLASCO IBAÑEZ, 1<br>4000 VALENCIA<br>VALENCIA<br>FER      | U                                                           |                                                                      | KET)<br>TIR | CIF: Q46380010<br>I RESIDENCIA: Residence (en España) |                            |                        | Imprin                             | nir       |
| CENTROS                                                        | Tanal                                                                              | linnte                                                      | Dimenida                                                             |             | Dates de contracto                                    |                            | Still Form Roma        | Iactur                             | a         |
| 005800001                                                      | 01                                                                                 |                                                             | WDA, BLASCO IBA<br>6010 VALENCIA<br>6410 KIA                         | HZ, 13      |                                                       |                            |                        |                                    |           |
| ¥05800001                                                      | 02                                                                                 |                                                             | NVDA, BLASCO IBA<br>KOLO VALDACIA<br>KALDACIA                        | NE, 13      |                                                       |                            |                        |                                    |           |
| 105900176                                                      | ω.                                                                                 |                                                             | NVDA. BLASCO IBA<br>NODA - BLASCO IBA<br>NGLINCIA<br>NALINCIA<br>ISP | iE, 13      |                                                       |                            |                        |                                    |           |
| RESUMEN FACTURA                                                |                                                                                    |                                                             |                                                                      |             |                                                       |                            |                        |                                    |           |
| NUMERO<br>KSR20                                                |                                                                                    | SERIE                                                       |                                                                      | TIN         | na Constita                                           | CUSE                       |                        |                                    |           |
| FECHA EXPED.<br>26-05-2015                                     |                                                                                    | LUGAR EXPED.                                                |                                                                      | P[2]        | ODO MCT.                                              | LENGUA                     |                        |                                    |           |
| MONEDA OPERACIÓN<br>EUR                                        |                                                                                    |                                                             |                                                                      | HQ I<br>EUR | IEDA IMPUESTO                                         |                            |                        |                                    |           |
| DETALLES                                                       |                                                                                    |                                                             |                                                                      |             |                                                       |                            |                        |                                    |           |
| DESCRIPCIÓN<br>P499/CS-401C Sonda de presi                     | ión estálica agus -18 tan. Henti                                                   | va. Salida 0 a 10 V. Cable 2 m                              |                                                                      | FECHA OFE   | R. (2AMTERAD<br>2.0                                   | 0HP, UHITARIO<br>43,030000 | TOTAL<br>95,02         |                                    |           |
| RAAC29379 Corrector macho-<br>Ingeniería de intitit funcionar  | -macto para 199. Rosca 1/4" SAB<br>miento enfriadora por defecto y e               | E. 1/2° GAS<br>exceso de presión. Tutas de calor y frio. Ge | mudo de mentos de aviso                                              |             | 20<br>10                                              | 6,020000<br>635,000000     | 12,05<br>636,00        |                                    |           |
| IMPORTES<br>IMPORTE BRUTO                                      |                                                                                    |                                                             |                                                                      |             |                                                       |                            | 714,08                 |                                    | Más       |
| TUTAL IMPORTE BRUTO AND                                        | 100 10000105                                                                       |                                                             |                                                                      |             |                                                       |                            | 1/29/08                |                                    | Ivias     |
| CLASE DE IMPUESTO                                              |                                                                                    |                                                             | TIPO (%)                                                             | EMPONEBLE   | Continues                                             | CUOTA.                     | Confusion              |                                    | detalles  |
| ZVA.                                                           |                                                                                    |                                                             | 21,00 714,00                                                         |             | -                                                     | \$49,96                    | -                      |                                    | uctuiles  |
| TOTAL IMPUESTOS REPERCU                                        | moos                                                                               |                                                             |                                                                      |             |                                                       |                            | \$40,96                |                                    | 📕 hacer d |
| T Plantilla ×slt de facturas                                   |                                                                                    |                                                             |                                                                      |             |                                                       |                            | S Mi equipo            | · • • 75% ·                        |           |
| v 🏉 🦄 Ses                                                      | sión de BuroWin                                                                    | SICAP 601 - Ptf 35.0.4 -                                    | 🧑 Resumen del lote - \                                               | Yi          |                                                       |                            |                        | 0 38 🕅                             | sobre u   |
|                                                                |                                                                                    |                                                             |                                                                      |             |                                                       |                            |                        |                                    | línea     |

Se puede obtener más información si pinchamos sobre una de las líneas de "LISTADO DE FACTURAS" o las de "DETALLES". Nos llevará a una nueva pantalla que puede

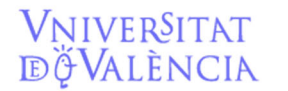

Email contacto: <u>facturaelectronica@uv.es</u>

tener datos sobre la factura (personas de contacto, nº de albarán, expediente de contratación, descuentos en el importe.....).

| umen del lote - Windows Internet Explo                                                                                                   | er                                   |                    |                |                             |                     |                   | _ 6 ×            |
|----------------------------------------------------------------------------------------------------|--------------------------------------|--------------------|----------------|-----------------------------|---------------------|-------------------|------------------|
| C:\SICAP\TEMP_DOC\C6660020_                                                                                                    | I\1.004.920_FACT1.xml.htm.htm        |                    |                |                             |                     |                   |                  |
| Yer Eavoritos Herramientas Ayuda                                                                                                    |                                      |                    |                |                             | <b>T</b> 7 1        | 1 0 / /           | . 11             |
| avoritos 🛛 👍 🕩 Sitios sugeridos 🔹 🔊                                                                                                    | Salería de Web Silce 🔻 💋 Personaliz  | ar vinculos        |                |                             | Volver              | ' a la factura (  | pantalla         |
| men del kte<br>Sumikitor e intellación de egas la la uniças sortem 5% gris per la 10007 de medidas 1,70x2,00 m.<br>VOLERE AL AL FACILIDA |                                      |                    |                |                             |                     | anterior)         | -                |
| Suministro e instalación de envolution<br>VOLVER A LA FACTURA                                                                            | nao screen 5% gris perla 10007 de me | didas 1,70x2,00 m. |                |                             |                     |                   |                  |
| ORDEN PEDIDO                                                                                                    |                                      | CANTIDAD           |                |                             | UNIDAD DE MEDIDA    |                   |                  |
| EXPEDIENTE CONTRATACIÓN EMISOR                                                                                                    |                                      | 5.0                |                | REFERENCIA OPERACIÓN EI     | Unidades<br>MISOR   |                   |                  |
| -<br>EXPEDIENTE CONTRATACIÓN RECEPT                                                                                                    | OR                                   |                    |                | -<br>REFERENCIA OPERACIÓN R | ECEPTOR             |                   |                  |
| -                                                                                                    |                                      |                    |                | -                           |                     |                   |                  |
| -                                                                                                    |                                      |                    |                | -                           |                     |                   |                  |
| IMPORTES                                                                                                    |                                      |                    |                |                             |                     |                   |                  |
| PRECIO UNITARIO SIN IMPUESTOS                                                                                                    |                                      |                    |                |                             |                     | 232,650000        |                  |
| COSTE TOTAL                                                                                                    |                                      |                    |                |                             |                     | 1.163,25          |                  |
| DESCUENTOS                                                                                                    |                                      |                    |                |                             |                     |                   |                  |
| CONCEPTO<br>Baja Adjudicación                                                                                                    |                                      |                    |                |                             | TIPO (%)<br>20,0000 | [MPORTE<br>232,65 |                  |
| IMPORTE BRUTO                                                                                                    |                                      |                    |                |                             |                     | 930,60            |                  |
| IMPUESTOS REPERCUTIDOS                                                                                                    |                                      |                    |                |                             |                     |                   |                  |
| CLASE DE IMPUESTO                                                                                                    |                                      | TIPO (%)           | BASE IMPONIBLE | Kantonialar                 | CUOTA               | Contractor        |                  |
|                                                                                                    |                                      | 21,00              | 930,60         | -                           | 195,43              | curtravator       |                  |
|                                                                                                    |                                      |                    |                |                             |                     |                   |                  |
| 3LT Plantilla xslt de facturas                                                                                                    |                                      |                    |                |                             |                     | 💡 Mi equipo       | -{h • • • 100% • |
| 1                                                                                                    | Lon                                  | 11                 |                |                             |                     |                   |                  |

Después para volver a la factura habría que pinchar sobre VOLVER A LA FACTURA.

Una vez impresa la factura, si tenemos otros documentos asociados en la pantalla documentos asociados, debemos imprimirlos también. Normalmente serán documentos PDF que se abrirán directamente al clicar en "ver documento".

La impresora que tengamos instalada en SICUV será la que imprima estas páginas. Es posible que tengamos instalada como impresora el "PDF creator" que nos guardará un documento PDF en nuestro disco virtual.

(\*) Es importante que hagamos la búsqueda e impresión desde la opción registro de facturas ya que la opción consulta de facturas no muestra si existen documentos asociados distintos de la propia factura.

(\*\*) La factura en PDF sale con todos los campos desplegados con lo cual es más cómoda para imprimir.

No obstante, en caso de facturas muy extensas, podemos utilizar el formato XML que nos permite no desplegar algunos campos si no los consideramos necesarios.

Una vez impresa la factura, ¿Qué hacemos?

Una vez impresa la factura, la tramitación será la misma que el resto de las facturas, con las siguientes particularidades.

v. 24/01/2022

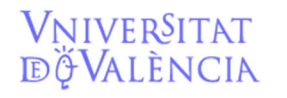

#### Una vez impresa, sabemos que la factura es nuestra y correcta.

Pasamos la factura al estado: "R"-(Recepción de Factura) y se realizan todos los trámites necesarios para su conformidad por la persona competente para ello.

Para pasar la factura al estado "R" o a cualquier otro tenemos que seleccionarla desde registro de facturas y seleccionar editar/modificar, o con el botón derecho hacer clic y seleccionar, modificar factura. Hacer clic en el botón "S" del cuadro "estado de tramitación" y seleccionar con doble clic en el estado de tramitación que corresponda. Luego SI al cuadro "modificación de factura"

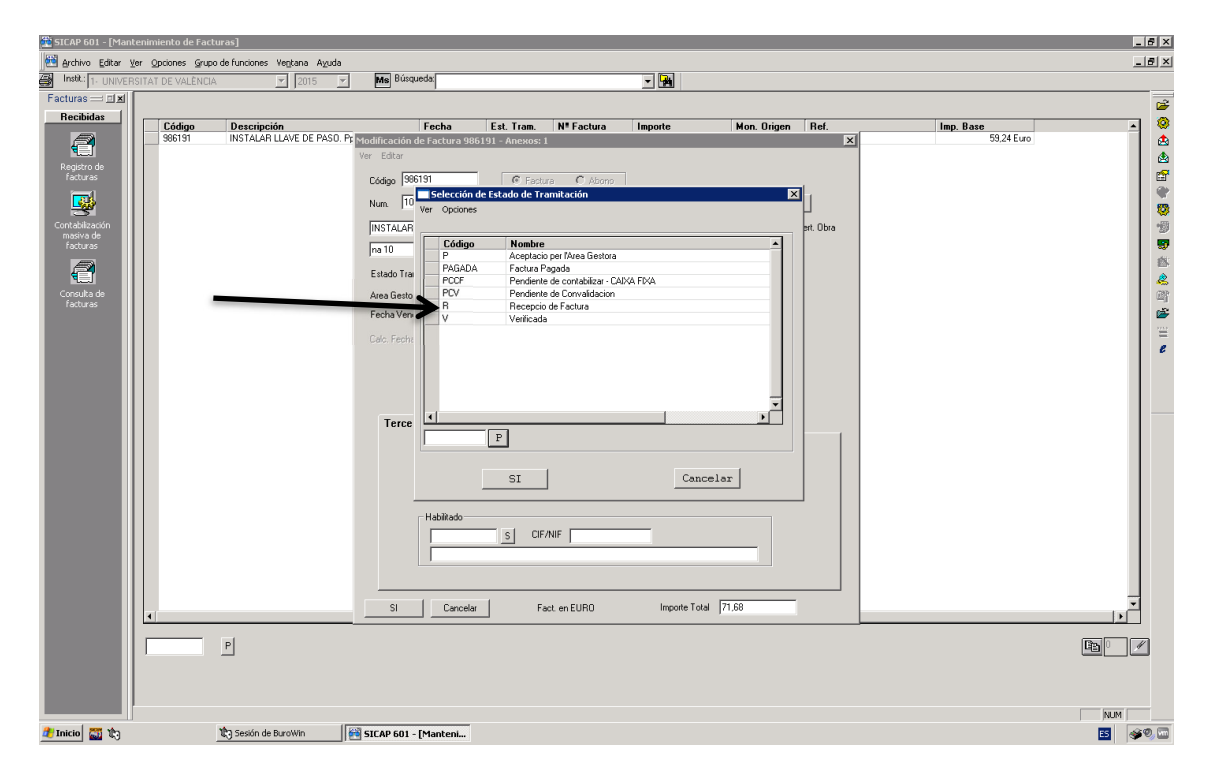

Una vez conformada cambiaremos la factura a estado de tramitación "V" para proceder a su contabilización como cualquier otra factura.

#### Una vez impresa, la factura no es correcta.

Si la factura debe ser rechazada por algún motivo, error en los importes, descripción errónea o incompleta, disconformidad, la factura ya ha sido tramitada... modificaremos la factura a estado "FACE DEV" indicando el motivo del rechazo.

El motivo del rechazo se escribirá en una pantalla que aparece una vez seleccionemos el estado FACE\_DEV con doble clic o SI, y aceptemos el cambio de estado diciendo que SI.

El proveedor verá en la plataforma FACe que la factura ha sido devuelta y el motivo de la devolución, si lo hemos indicado en la pantalla, pero siempre agiliza los trámites el contacto directo con el proveedor para aclarar los motivos de la devolución.

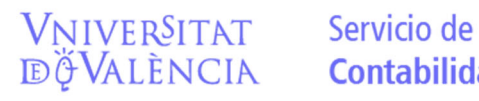

Email contacto: facturaelectronica@uv.es

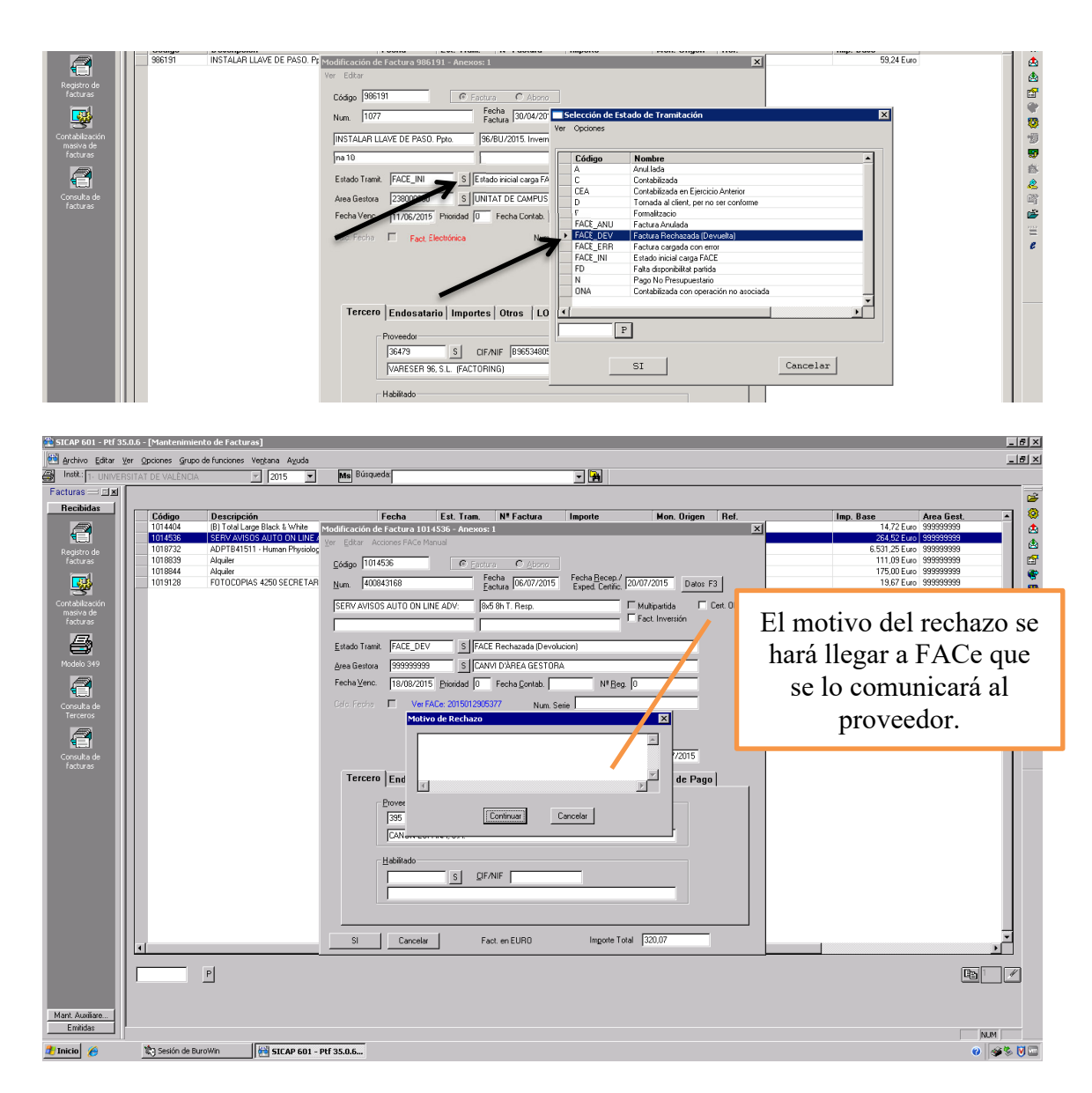

# <u>Una vez impresa, la factura parece correcta, pero sabemos que la factura no es para nuestra área gestora.</u>

Si un proveedor ha registrado una factura en nuestra área gestora que sabemos que no es nuestra **pero conocemos el área gestora a la que debería ir destinado** (por ejemplo otro departamento distinto del nuestro, un departamento en vez del centro.....) debemos hacerla llegar a su área gestora correspondiente.

Para ello, a través de la pantalla modificar factura, cambiaremos la factura a estado "R" y el área gestora a 999999999.

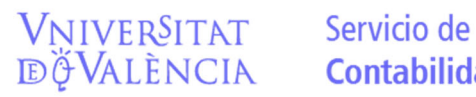

Email contacto: <u>facturaelectronica@uv.es</u>

|   | Fecha                                                         | Est. Tram.                                   | N <sup>®</sup> Factura                  | Importe                          | Mon. Origen                 | Ref.       |
|---|---------------------------------------------------------------|----------------------------------------------|-----------------------------------------|----------------------------------|-----------------------------|------------|
|   | Modificación de Factura 10                                    | 18919 - Anexos:                              | 2                                       |                                  |                             |            |
|   | Ver Editar                                                    |                                              |                                         |                                  |                             |            |
|   | CAR-1010919                                                   | C                                            | <b>C</b> 41                             |                                  |                             |            |
|   | Lodigo Tronosia                                               | te Eactu                                     | ra U <u>A</u> biono                     | Casha Darana J                   |                             |            |
|   | Num. 400776534                                                | E                                            | octura 04/02/2015                       | Exped. Certific. 19/             | 08/2015 Datos F             | F3         |
|   | CERV MICOS AUTO ONU                                           | INE ADAG                                     | E Oh T. Dave 001770                     |                                  | tubicasida 🗖 🗆              | Carl Ohra  |
|   | DERV AVISUS AUTO UNI                                          | INE ADV. TOX                                 | o ori 1. nesp. obi22.0                  |                                  | act Inversión               | Cell. Obla |
|   |                                                               |                                              |                                         |                                  | dec miteratori              |            |
| T | Estado Trance R                                               | S Rec                                        | epcio de Factura                        |                                  |                             |            |
|   | Area Ger 99999999                                             | 9 SE CAN                                     | VI D'ÀREA GESTOR/                       | \<br>\                           |                             |            |
|   | Biele deside   55555555                                       |                                              |                                         | `                                |                             |            |
|   | Fra ⊻enc.  18/09/20                                           | 15 Prioridad  0                              | Fecha <u>C</u> ontab.                   | N <sup>®</sup> <u>R</u> eg.  0   |                             |            |
| X | Calo, Fecha 🗖 Ver                                             | FACe: 2015013491                             | 442 Num Se                              | nie                              |                             |            |
|   |                                                               |                                              |                                         |                                  |                             |            |
|   |                                                               |                                              |                                         | Inicio Vencimiento               | 19/08/2015                  |            |
|   | Tercero Endosal                                               | ario   Importes                              | Otros LOG                               | Inicio Vencimiento<br>Memorándum | 19/08/2015<br>Forma de Pago |            |
|   | Tercero Endosal                                               | ario   Importes                              | ) Otros   LOG                           | Inicio Vencimiento<br>Memorándum | 19/08/2015<br>Forma de Pago | )          |
|   | Tercero Endosal                                               | ario   Importes                              | Otros   LOG                             | Inicio Vencimiento               | 19/08/2015<br>Forma de Pago | )          |
|   | Tercero Endosat                                               | ario Importes                                | Otros LOG                               | Inicio Vencimiento               | 19/08/2015<br>Forma de Pago | )          |
|   | Tercero Endosat                                               | ario Importes<br><u>s</u> s<br>;PAÑA, S.A.   | <b>Otros LOG</b>                        | Inicio Vencimiento               | 19/08/2015<br>Forma de Pago | )          |
|   | Tercero Endosal<br>Proveedor<br>395<br>CANON ES               | sario Importes<br>S QF.<br>SPAÑA, S.A.       | <b>Otros LOG</b>                        | Inicio Vencimiento               | 19/08/2015<br>Forma de Pago | 1]         |
|   | Tercero Endosal<br>Proveador<br>335<br>CANON ES<br>Habiltado  | sario Importes                               | Otros   LOG                             | Inicio Vencimiento               | 19/08/2015<br>Forma de Pago | )          |
|   | Tercero Endosat<br>Proveedor<br>335<br>CANON ES<br>Habitado   | ario Importes<br>S gr.<br>SPAÑA, S.A.        | Otros LOG                               | Inicio Vencimiento               | 19/08/2015<br>Forma de Pago | ]          |
|   | Tercero Endosal<br>Proveedor<br>355<br>CANON ES<br>Habilado   | ario Importes<br>S gif.<br>SPAÑA, S.A.       | Otros   LOG<br>NIF   A28122125<br>NIF   | Inicio Vencimiento               | 19/08/2015<br>Forma de Pago | ]          |
|   | Tercero Endosal<br>Droveador<br>335<br>CANON ES<br>Habilitado | s off.                                       | ) Otros   LOG<br>NIF   428122125<br>NIF | Inicio Vencimiento               | 19/08/2015<br>Forma de Pago | )          |
|   | Tercero Endosal<br>Proveedar<br>355<br>CANON ES<br>Habitado   | sario Importes<br>S QF<br>SPANA, S.A<br>S QF | <b>Otros LOG</b>                        | Inicio Vencimiento               | 19/08/2015<br>Forma de Pago | )          |

El área gestora 9999999999 es un área ficticia que nos va a servir única y exclusivamente para estos casos en que conocemos el área gestora de destino, distinta de la nuestra. No se podrán contabilizar facturas en ésta área gestora.

Inmediatamente nos pondremos en contacto con el responsable del área gestora que debió recibir la factura para indicarle que la tiene a su disposición.

El responsable del área gestora que debió recibir la factura podrá verla en el área gestora 999999999 y deberá cambiarla a su propia área gestora para, así, poder gestionarla.

Si el proveedor ha registrado una factura en nuestra área gestora que sabemos que no es nuestra **pero no conocemos su verdadero destinatario ni es posible conocerlo poniéndonos en contacto con el proveedor deberemos devolver la factura.** 

Para ello, como hemos dicho, en la pantalla modificar factura, cambiaremos el estado de la factura a FACE\_DEV. Al apretar SI en la pantalla para confirmar el cambio de estado nos aparecerá una pantalla donde debemos indicar el motivo: "Destinatario de la factura (centro, departamento, instituto, responsable....) incorrecto".

# <u>Una vez impresa la factura tenemos dudas o nos falta algún dato para proceder a tramitarla, a cambiarla de área gestora o devolverla.</u>

Es importante que tengáis en cuenta que la factura, una vez ha entrado en SICUV ya está registrada por el proveedor, por tanto, si tenemos dudas sobre el procedimiento a seguir, sobre si es nuestra o no, o sobre si es correcta, debemos solventarlas lo más rápido posible.

En el caso que preveamos que no vamos a poder tomar una decisión sobre esa factura, tramitarla, devolverla o cambiarla de área gestora, en el momento en que la vemos debemos cambiarla a estado "R" para que las búsquedas de otros compañeros no muestren la factura y pueda dar lugar a una tramitación errónea.

Email contacto: <u>facturaelectronica@uv.es</u>

Una vez sepamos que vamos a hacer con la factura se le vuelve a cambiar al estado de tramitación que corresponda "FAC\_DEV" o "V" o se cambiará el área gestora a 999999999 para su remisión a otra área gestora.

#### 2.- Facturas en FACE ERR:

Las facturas que se encuentran en FACE\_ERR podemos saber cuál es el error que se ha producido durante la carga viendo "errores de carga"

| -1 L . |         |                                | <i>a</i>                      |                        |                    |                                     | 4          |                 |            |
|--------|---------|--------------------------------|-------------------------------|------------------------|--------------------|-------------------------------------|------------|-----------------|------------|
| _      | Código  | Descripción                    | Fecha                         | cst. Tram. Nº Factu    | ra Importe         | Mon. Orige                          | n Ref.     | Imp. Base       | Area Gest. |
|        | 1009131 | SUMINISTRU                     | Detalle de Factura 10 8548 -  | Anexos: 2              |                    |                                     | ×          | 1.4/2,/5 Euro   | 50200000   |
|        | 1014634 | ECOG.LOGIQ C5PREMIUM BT1       | Ver Errores Carga             |                        |                    |                                     |            | 8.677,68 Euro   | 123000000  |
|        | 1014889 | SUMINISTRU                     |                               |                        |                    |                                     |            | 1.485,54 Euro   | 502000000  |
|        | 1017361 | Precio vehículo                | Código 1018838                | C Eactura C At         |                    |                                     |            | 22.638,62 Euro  | 681000000  |
|        | 1018349 | EDIFICIO HISTORICO (VALENI     |                               | Fecha record           | Fecha Recer        | /                                   |            | 10.983,31 Euro  | 417000000  |
|        | 1018353 | E. TEC. SUP. INGENIERIA ( BUR  | <u>Num.</u>  RGP15000013206   | Eactura 07/08          | 2015 Exped. Certif | ic. 08/08/2015 Date                 | os F3      | 8.963,42 Euro   | 238000000  |
|        | 1018355 | JARDIN BOTANICO (VALENCI)      | -                             |                        |                    |                                     |            | 4.418,33 Euro   | 503000000  |
| •      | 1018520 | MATERIAL Equipo AA split inv   | Movistar - Descuento servicio | periodo: ABR-15        | 5 - JUL-15 (21%)   | I Multipartida I                    | Cert. Obra | 919,43 Euro     | 12100000   |
|        | 1018648 | 1 GRUPU DE CUNCILIACIÓN CI     |                               |                        |                    | <ul> <li>Fact. Inversión</li> </ul> |            | 8.200,00 Euro   | 331020000  |
|        | 1018672 | APPLE ADAPT. MAGSAFE 285       |                               |                        |                    |                                     |            | -69,88 Euro     | 121010000  |
|        | 10186/6 | DVD-BALADA TRISTE DE TRUI      | Estado Tramit                 | ELEACE Cargada co      | n Frior            |                                     |            | -88,27 Euro     | 150010000  |
|        | 1018/05 | Mes de Impieza del Jardin Bot  | Estado Hame Prece_critt       | I Marca calgada con    | T E HOI            |                                     |            | 13.002,59 Euro  | 50300000   |
|        | 1018/21 | A138                           | Area Gestora 660020000        | CENTRALS               |                    |                                     |            | 4.827,89 Euro   | 674000000  |
|        | 1018/24 | SUMINISTRU                     | 5                             |                        |                    | -                                   |            | 365,14 EUI0     | 417000000  |
|        | 1018726 | Servicio de catalogación de lo | Fecha Venc. 07/09/2015        | Prioridad 0 Fecha Cont | ab. Nº E           | [eg.  0                             |            | 7.533,18 Euro   | 550000000  |
|        | 1018/2/ | Servicio de Latalogación de lo | Mer FAI                       | C++ 201E012220770      |                    |                                     |            | 7.533,18 Euro   | 550000000  |
|        | 1018728 | Detaile de conceptos( 25 Abr.  | Verrao                        | Le. 2013013326776      | Num. Sene 1        |                                     |            | -21.538,17 EURO | 660020000  |
|        | 1010723 | Dos personas como auxilares p  |                               |                        |                    |                                     |            | 4.751,65 EURO   | 417000000  |
|        | 1010730 | INSTALACIÓN DE MOSOUITER       |                               |                        |                    |                                     |            | 0.007.4C Euro   | 691000000  |
|        | 1010734 | SUSTITUCIÓN DE CONDUCTO        |                               |                        |                    |                                     |            | 211 90 Euro     | 202050000  |
|        | 1010737 | INSTALACIÓN DE PASE SCULL      |                               |                        | Inicio Veno        | imiento 08/08/2015                  |            | 16214 Euro      | 222030000  |
|        | 1010744 | CEDADAD INTERDURTOPEC C        |                               |                        |                    |                                     |            | 119.00 Euro     | 230000000  |
|        | 1010745 | INSTALAD TANOLIS WC (2225      | Tercero Endosatar             | rio Importes Otros     | LOG Memorár        | dum Forma de Pa                     | 100        | 112 E4 Euro     | 230000000  |
|        | 1019759 | MODIFICACIÓN DE RISAGRA (2     | 1                             |                        | 1                  |                                     |            | 97.19 Euro      | 220000000  |
|        | 1019771 | LOTE 3, CONSERIERIA CORI       | Proveedor                     |                        |                    |                                     |            | 1 543 99 Euro   | 238000000  |
|        | 1019772 | LOTE C. CEDVERO . INST. INV    |                               |                        |                    | 0500                                |            | 2 449 16 Euro   | 2200000000 |
|        | 1019772 | LOTE 3, REE RIPLIOTECA CIE     | 2610                          | CIF/NIF A/892          | 3125               | HELL                                |            | 2 690 00 Euro   | 239000000  |
|        | 1018774 | LOTE 3 JUNIV VALENCIA          | TELEFONICA                    | MOVILES ESPAÑA, S.A.   |                    |                                     |            | 29 273 48 Euro  | 238000000  |
|        | 1018775 | LOTE 3 ALL ABUINTERFACUL       |                               |                        |                    |                                     |            | 2 977 70 Euro   | 238000000  |
|        | 1018800 | SUMINISTRO                     | Habiltado                     |                        |                    |                                     |            | 76 64 Euro      | 134000000  |
|        | 1018801 | SUMINISTRO                     |                               |                        |                    |                                     |            | 116.72 Euro     | 134000000  |
|        | 1018802 | SUMINISTRO                     |                               | S <u>CIF/NIF</u>       |                    |                                     |            | 158.36 Euro     | 134000000  |
|        | 1018803 | SUMINISTRO                     |                               |                        |                    |                                     |            | 153.26 Futo     | 134000000  |
|        | 1018838 | Movistar - Descuento servicio  |                               |                        |                    |                                     |            | -2.033.00 Euro  | 660020000  |
|        | 1018855 | RESTAURACIÓN DE LA ANTIG       |                               |                        |                    |                                     |            | 19.509.11 Euro  | 681000000  |
|        | 1018858 | SUMINISTRO                     |                               |                        |                    |                                     |            | 631.69 Euro     | 134000000  |
|        |         |                                | CI Consular                   | 1 East an EUDO         | Importe            | Total 2 459 92                      | _          |                 |            |
|        | •       |                                |                               |                        | mgono              | 1000 12.400,00                      |            |                 |            |
|        |         | -                              |                               |                        |                    |                                     |            |                 |            |
|        |         | P                              |                               |                        |                    |                                     |            |                 | E C        |
|        | I       |                                |                               |                        |                    |                                     |            |                 | 6          |
|        |         |                                |                               |                        |                    |                                     |            |                 |            |
|        |         |                                |                               |                        |                    |                                     |            |                 |            |

En este caso se trata de facturas que el proveedor ha registrado a nombre de la Universitat pero que tienen algún error que SICUV detecta y que impide su tramitación y contabilización.

#### Errores que ya están detectados y su solución:

### **CALCULO I.V.A. ERRÓNEO:**

La plataforma FACE puede enviar facturas que SICUV rechaza porque el resultado de multiplicar la Base Imponible por el porcentaje de I.V.A. no suma exactamente el importe de la cuota de I.V.A. (normalmente es una diferencia de un decimal).

En principio la factura correcta es la que vemos impresa en PDF o XML ya que es la que el tercero ha registrado en FACE y debemos adaptar los importes de Base o I.V.A. para que el total factura coincida con el de la factura impresa.

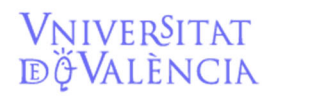

Email contacto: facturaelectronica@uv.es

| iesto          | ra (581000000 ) S (SERVELDE CONTRACTACIO ADMINISTRATIVA                  |  |
|----------------|--------------------------------------------------------------------------|--|
| Ver            | Errores Iniciales Carga 🛛 🗙                                              |  |
| · <u>·</u> · · |                                                                          |  |
|                | SIC03885 - IEI importe de IVA no corresponde a la Base por el porcentaje |  |
|                |                                                                          |  |
|                |                                                                          |  |
|                |                                                                          |  |
|                |                                                                          |  |
|                |                                                                          |  |
| erce           | Aceptar                                                                  |  |
|                |                                                                          |  |
|                |                                                                          |  |

**Este error es subsanable,** puede modificarse el importe del I.V.A. o de la Base Imponible en SICUV para hacer coincidir el total a pagar de la factura con el importe que veamos reflejado en la impresión de la factura.

Para ello debemos imprimir la factura, comprobar los importes para ver la discrepancia con los de SICUV y posteriormente ir a Modificar Factura, datos F3 y ahí podemos modificar el importe del I.V.A. o de la Base imponible, incluso si todavía no vamos a introducir la operación contable ni la partida de gasto.

| INCL      | 31/07/2015 FACE FBB 0762561 13 289 81 Funo FUBD 10 983 31 Euro                       | 417000000 | S |
|-----------|--------------------------------------------------------------------------------------|-----------|---|
| CIA 1     | 31/07. Modificación de Factura 1018948 - Anexos: 2 🛛 🔀                               | 503000000 | S |
| v         | Modificación de Factura                                                              | 121000000 | S |
| 85W (5)   |                                                                                      | 121010000 | S |
| IOMPETA   | Alias Imp: 493,36                                                                    | 150010000 | S |
|           | Partida                                                                              | 50300000  | S |
|           |                                                                                      | 417000000 | S |
|           |                                                                                      | 55000000  | S |
|           |                                                                                      | 550000000 | S |
| р         | 1                                                                                    | 417000000 | S |
|           | E Financiado Reman. Tesorería Gastos Generales                                       | 417000000 | S |
| IUKO MÚL  |                                                                                      | 238000000 | S |
| 3 PASILLO | - IVA/IGIC                                                                           | 238000000 | S |
| 3.BU.20   | Producible F                                                                         | 238000000 | S |
| v (226.B  | No Deducible 103,62                                                                  | 238000000 | S |
| BIOLOG    | Tipo IVA 21% Deducible 0                                                             | 238000000 | S |
| JENC      |                                                                                      | 238000000 | S |
|           | Proyecto : Aviso X                                                                   | 238000000 | S |
| JLTATI    |                                                                                      | 238000000 | S |
|           | Subproyecto: J No hay ningún registro válido. ¿ Es correcta la información actual en | 660020000 | S |
|           | Area. Origen pantalla ?                                                              | 401000000 | S |
|           |                                                                                      | 123010000 | S |
|           | Cent. Cost. J SI No                                                                  | 681000000 | S |
|           | Inventario                                                                           | 135000000 | S |
|           |                                                                                      | 412000000 | S |
|           |                                                                                      | 412000000 | S |
|           |                                                                                      | 401000000 | S |
|           |                                                                                      | 502000000 | S |
|           |                                                                                      | 402000000 | S |
|           | 19-31- 54                                                                            | 238000000 | S |
| 1CIOS E   | Seleccionar r4                                                                       | 681000000 | S |
| ×2-SFP    |                                                                                      | 510000000 | S |
|           | Alias Oper Nº Operación Importe Año R Orgánico Funcional Econ A                      | 681000000 | S |
| PIN CA    |                                                                                      | 121020000 | S |
| PIN CA    |                                                                                      | 121020000 | S |
| P         |                                                                                      | 417000000 | S |
|           | ▼ <u>Lancelar</u>                                                                    | 417000000 | S |
| OS000     |                                                                                      | 201020000 | S |
|           |                                                                                      | 238000000 | S |
| JP. RAD   |                                                                                      | 681000000 | S |

Si queremos modificar los importes sin indicar, ya, la partida de gasto, entraremos en Datos F3, seleccionamos la línea que vemos en el cuadro de bajo, y modificamos el importe del IVA. SICUV nos indicará que el área gestora no coincide con la partida de gasto, le daremos a ACEPTAR y luego nos preguntará si es correcta la información en pantalla, le daremos a SI y veremos el importe de la factura modificado.

Email contacto: <u>facturaelectronica@uv.es</u>

Si la modificación es correcta le daremos a SI. Si la modificación no es correcta le daremos a CANCELAR y la factura no se modificará.

Si vamos ya a indicarle la fase contable y la partida de gasto aprovecharemos igualmente para modificar el importe del IVA.

#### **ERROR VARIOS TIPOS DE IVA:**

La plataforma FACE envía sólo la primera línea de detalle de la factura, por lo tanto, los importes totales no coinciden con el detalle interno de la factura.

| estora | a 134000000 S UNITAT DE CAMPUS DE BLASCO IBA?EZ                                                                                 | l |
|--------|----------------------------------------------------------------------------------------------------|---|
| /er    | irrores Iniciales Carga 🛛 🔀                                                                                                    |   |
|        | SIC03860 - ILa factura tiene distintos tipos de IVA<br>SIC03885 - IEI importe de IVA no corresponde a la Base por el porcentaje |   |
| rCE    | Aceptar                                                                                                    |   |

**Este error es subsanable,** por lo que, si la factura está correctamente enviada a nuestra área gestora, debemos imprimirla, comprobar que los importes son correctos en papel, cambiarla a fase "R", y mediante la opción DATOS F3 incorporar los datos correctos de Base Imponible e IVA con el desglose por tipos de IVA que corresponda.

Si al imprimir la factura en papel observamos que los importes de la factura en papel no son correctos o existe cualquier otro error que lo motive la cambiaremos a FACE\_DEV, informando del motivo de la devolución en la pantalla que nos aparece, y nos pondremos en contacto con el proveedor para aclarar los motivos del error.

Email contacto: facturaelectronica@uv.es

#### ERROR POR FACTURAS CON IMPORTE NEGATIVO:

Vniver§itat dğValència

En estos casos ocurre que SICUV no puede contabilizar facturas con importe negativo.

|                             | Area Lestora   660020000   9    LEN I KALS                                                 |   |
|-----------------------------|--------------------------------------------------------------------------------------------|---|
| ; lo                        | Fecha ⊻er Errores Iniciales Carga                                                          |   |
| es p<br>ont<br>JCTO<br>CHUł | - SIC03860 - IRevisar.Existen importes negativos.                                          | 2 |
| 223.E<br>RA (2              | Terce                                                                                      | 1 |
|                             | 2610     ©     QEF/NIF     A78923125     Image: RECC       TELEFONICA MOVILES ESPAÑA, S.A. | 2 |
|                             | Habilitado                                                                                 |   |
| жо<br>NTIG                  |                                                                                            | 1 |
|                             | SI Cancelar Fact. en EURO Importe Total 2.459,93                                           |   |

En los casos en que se emita una factura negativa:

Si la factura negativa se puede compensar con una que todavía no esté pagada o que sepamos que va a registrarse de inmediato, dejaremos la factura provisionalmente en fase FACE\_ERR y nos pondremos en contacto con el Servei de Comptabilitat para que se pague al tercero sólo la cantidad correcta.

Si no existe factura para compensar o el saldo de compensación sale negativo, dejaremos la factura provisionalmente en fase FACE\_ERR y nos pondremos en contacto con el proveedor para que proceda a devolvernos el importe de la factura que le hemos pagado erróneamente. La factura negativa la dejaremos posteriormente en Fase ONA.

Si la factura negativa ha sido emitida por error, la devolveremos al proveedor cambiándola la FACE DEV, indicando el motivo de la devolución.

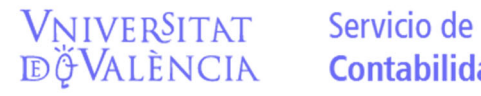

#### FACTURAS ABONO (Rectificativas):

Las facturas rectificativas se intentan registrar en SICUV como abono y buscan una factura que abonar. Si la factura ya ha sido pagada o el sistema no encuentra la factura que se está rectificando dará FACE\_ERR.

Si la factura rectificativa contiene la cantidad correcta a pagar, y la que se abona existe y no ha sido pagada, puede recuperarse, anulando las operaciones existentes, y devolverla al proveedor mediante FACE\_DEV. Una vez devuelta se puede contabilizar y pagar la factura rectificativa.

Si la factura rectificativa contiene una cantidad a pagar complementaria de la rectificada también puede contabilizarse y pagarse, esta vez sin devolver la anterior.

Si, por equivocación del proveedor al registrarla en FACe, **la factura llega como abono pero es una factura normal**, podemos, en modificación de facturas, cambiarle la opción abono a factura y contabilizarla y pagarla como cualquier factura.

| Detalle de Factura 1402122 - Anexos: 2                                                 |
|----------------------------------------------------------------------------------------|
| Ver Errores Carga Inicial Datos Factura Electrónica                                    |
| Código 1402122 C Factura C Abono Fact Rel. 1393103                                     |
| Num. 9159 Fecha 12,03/2021 Fecha Recep./ 08/05/2021 Datos F3                           |
| 23295596000-VASO DEWAR FORMA C ILÍNDRICA-TRA PA DE CONDENSACI Multipartida Cert. Obra  |
| ON 246221052082258440-                                                                 |
| Estado Tramit. PAGAD/ Errores Iniciales Carga                                          |
| Area Gestora 2400000 SIC03860 - Debe anular la original y definir ésta de tipo FACTURA |
| Fecha Venc. 07/06/2                                                                    |
|                                                                                        |
| VE                                                                                     |
|                                                                                        |
| Circuito Firma TAO_PF                                                                  |
| Aceptar                                                                                |
| Tercero Endosatario Importes Otros LOG Memorándum Forma de Pago                        |
|                                                                                        |
|                                                                                        |
|                                                                                        |
| J.C.T. INSTRUMENTACION CIENTIFICA TECNICA, S.L.                                        |
| Habilitado Aquí indica que es un abono                                                 |
| G CIE/NIE v la factura que rectifica                                                   |
| y la factura que fectifica                                                             |
|                                                                                        |
|                                                                                        |
| SI Cancelar Fact. en EURO Importe Total 1.073,37                                       |

Si tenemos cualquier duda al respecto deberemos ponernos en contacto con el Servei de Comptabilitat.

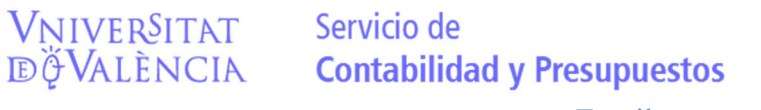

#### EL TERCERO NO EXISTE O BIEN HA INTRODUCIDO MAL SU NIF:

|                                                                | Feeha                                                                                                    | Eat Tram                                                                                      | Nº Eactura                                                                             | Importe                                                    | Mon Origon       | Ref        |
|----------------------------------------------------------------|----------------------------------------------------------------------------------------------------|-----------------------------------------------------------------------------------------------|----------------------------------------------------------------------------------------|------------------------------------------------------------|------------------|------------|
| alle de Fa                                                     | ictura 1018896 ·                                                                                               | - Anexos: 2                                                                                   | N- Factura                                                                             | Thiporte                                                   | mon. ongen       | nei.       |
| Errores                                                        | Carga                                                                                                    |                                                                                               |                                                                                        |                                                            |                  |            |
| Código 10                                                      | 18896                                                                                                    | C Factu                                                                                       | ra 🔿 Abono                                                                             |                                                            |                  |            |
| <u>N</u> um. 1                                                 |                                                                                                    | Fe<br>Ea                                                                                      | echa<br>actura 30/07/2015                                                              | Fecha <u>R</u> ecep./<br>Exped. Certific. <mark>1</mark> 3 | 3/08/2015 Datos  | F3         |
| UNI                                                            |                                                                                                    |                                                                                               |                                                                                        |                                                            | Multipartida 🛛 🗖 | Cert. Obra |
|                                                                |                                                                                                    |                                                                                               |                                                                                        | ———                                                        | Fact. Inversión  |            |
|                                                                |                                                                                                    |                                                                                               |                                                                                        |                                                            |                  |            |
| <u>E</u> stado Tra                                             | mit. FACE_ERR                                                                                                  | S FACE                                                                                        | E Cargada con Error                                                                    |                                                            |                  |            |
| <u>E</u> stado Tra<br><u>A</u> rea Gesto                       | mit. FACE_ERR<br>ra 681000000                                                                                  | S FACE                                                                                        | E Cargada con Error<br>VEI DE CONTRACTA                                                | CIÓ ADMINISTRATIV                                          | /A               | न          |
| <u>E</u> stado Tra<br><u>A</u> rea Gesto<br>Fecha <u>V</u> er  | mit. FACE_ERR<br>ra 681000000<br>Errores Iniciales                                                             | S FACE<br>S SER                                                                               | E Cargada con Error<br>VEI DE CONTRACTA                                                | CIÓ ADMINISTRATIV                                          | Ά.               | Z          |
| <u>E</u> stado Trai<br><u>A</u> rea Gesto<br>Fecha <u>V</u> er | mit. FACE_ERR<br>ra 681000000<br>Errores Iniciales<br>SIC00854 - IEs o<br>SIC02034 - INo e                     | S FACE<br>S SER<br>5 Carga<br>bligatorio informar<br>existe la forma de<br>existe la forma de | E Cargada con Error<br>VEI DE CONTRACTA<br>del tercero emisor de<br>pago 99<br>pago 99 | CIÓ ADMINISTRATIV<br>la factura                            | 'A               | ×<br>-     |
| Estado Tran<br>Area Gesto<br>Fecha ⊻er<br><b>Terc</b> €        | mit. FACE_ERR<br>ra 681000000<br>Errores Iniciales<br>SIC00854 - IEs o<br>SIC02034 - INo e<br>SIC02034 - INo e | 9 FACE<br>9 SER<br>5 Carga<br>bligatorio informar<br>xxiste la forma de<br>xxiste la forma de | E Cargada con Error<br>VEI DE CONTRACTA<br>del tercero emisor de<br>pago 99<br>pago 99 | CIÓ ADMINISTRATIV<br>la factura                            | 'Α<br>Ι          | ×<br>-     |

Cuando un tercero que no esté de alta en SICUV registre una FACTURA en FACE, el programa nos dará el error de que es obligatorio informar del tercero.

En estos casos deberá indicarse al tercero, por parte del área gestora de destino de la factura que debe enviar la ficha de alta tercero por los cauces habituales.

Tened en cuenta que la factura, aunque para SICUV está en FACE\_ERR, está ya registrada en FACE y corren los plazos para pagarla.

En el caso que exista algún problema de identificación del tercero o no envíe la ficha de terceros en un plazo razonable, la factura deberá devolverse, FACE\_DEV, indicando como motivo de devolución que se desconocen los datos del emisor de la factura.

Una vez dado de alta el tercero en SICUV es posible que el programa refresque automáticamente la información de dicho tercero para la factura.

No obstante, en la opción Modificar Factura siempre podremos introducir los datos del tercero que ya está dado de alta en SICUV.

#### FORMA DE PAGO INCORRECTA O CUENTA BANCARIA ERRÓNEA:

En estos casos la plataforma FACE envía a SICUV una forma de pago que este programa no acepta o la cuenta bancaria tiene un error o no coincide con la que el tercero tiene en SICUV.

| Detalle de Factura 1018869 - Anexos: 2                                                                                                    | Detalle de Factura 1019041 - Anexos: 4                                                                                                    |
|----------------------------------------------------------------------------------------------------|----------------------------------------------------------------------------------------------------|
| ⊻er Errores Carga                                                                                                    | Ver Errores Carga                                                                                                    |
| Código         1018869         © Eactura         C Abono           Num.         4.157         Fecha         20/07/2015         Fecha Becep./         10/08           J         ALOJAMIENTO SEMIHOTELERO         Image: Mage: Mage | Código         1019041         C Ectura         Abono           R         Num.         2015/00030938         Fecha<br>Escura         Fecha<br>Exped. Cettric.         01/09/2015         Datos F3           Publicidad. A0002174656 Tamaño         :1X1 PAGINA UNIVERSITAT D'EST         Multipartida         Cert           IU GANDIA - 19/07/2015         Fact. Inversión         Fact. Inversión         Cert |
| Estado Tramit. FACE_ERR S FACE Cargada con Error                                                                                                    | Estado Tramit. FACE_ERR FACE Cargada con Error                                                                                                    |
| Area Gestora 673490000 © OFICINA DE PROJECTES EUROPEUS DE RECERC                                                                                                    | Area Gestora 679000000 S OFICINA DEL REGISTRE GENERAL                                                                                                    |
| Fecha Ver Errores Iniciales Carga                                                                                                    | Fecha Ver Errores Iniciales Carga                                                                                                    |
| SIC02034 - INo existe la forma de pago 99<br>SIC02034 - INo existe la forma de pago 99                                                                                                    | SIC03878 - IEI código IBAN introducido no es válido<br>SIC03878 - IEI código IBAN introducido no es válido                                                                                                    |
| Terce                                                                                                    | Terce                                                                                                    |

Se debe imprimir la factura y comprobar si el tercero ha indicado una cuenta corriente en la factura.

En el caso que el error indicado sea "no existe la forma de pago" bastará con ir a Modificar Factura y pinchar en la opción "forma de pago" y modificarla a transferencia, entonces se cargará la cuenta corriente que el tercero tiene de alta en SICUV.

| 17/07/20 | 15 FACE_EF       | R A2015FC1425757       | 1.797,50 Euro EURO    |        |               |                         | 1 495 54 Euro 502000000 |
|----------|------------------|------------------------|-----------------------|--------|---------------|-------------------------|-------------------------|
| 29/07/20 | 15 FACE_EF       | R 21003460             | 27.392,73 Euro EURO   | 🔤 Sele | cción de Form | ia Pago                 |                         |
| 31/07/20 | 15 FACE FE       | RB 0762561             | 13 289 81 Euro EUBO   | Ver O  | pciones       |                         |                         |
| 31/07. М | odificación de F | actura 1018985 - Anex  | os: 2                 |        |               |                         |                         |
| 31/07. v | er Editar Error  | res Carga              |                       |        | Código        | Nombre de Forma de F    | Pago                    |
| 31/07.   |                  |                        |                       |        | 1             | Talo a persona Física   |                         |
| 31/07.   | Código  101898   | 35 📀 Fa                | ctura 🔿 Abono         |        | 2             | Talo a persona iurídica |                         |
| 31/07.   | N 012000         | 17220                  | Fecha 20/06/2015      | •      | 3             | Transferència           |                         |
| 04/08.   | Num. jurzoou     | 17230                  | Factura 150/06/2015   |        | 4             | Efectiu                 |                         |
| 31/07.   |                  |                        |                       |        | 6             | Formalització           |                         |
| 31707.   | LOTE STONIV.     | VALENCIA               |                       |        | 7             | Càrrec en Banc          |                         |
| 01708.   |                  |                        |                       |        | 8             | Confirming              |                         |
| 01708.   | ·                |                        | ·                     |        | 9             | Pagaré                  |                         |
| 21/07    | Estado Tramit.   | FACE_ERR S F           | ACE Cargada con Error |        | 10            | Transferència manual    |                         |
| 31/07    |                  |                        |                       |        |               |                         |                         |
| 31/07    | Area Gestora     |                        | NITAT DE CAMPUS DE    | в      |               |                         |                         |
| 31/07    | Fecha Venc.      | 25/09/2015 Prioridad 0 | Fecha Contab.         | -      |               |                         |                         |
| 31/07.   |                  |                        |                       |        |               |                         |                         |
| 31/07.   | Calc. Fecha      | Ver FACe: 20150138     | 566632 Num. Se        | i LL   |               |                         | <b>!</b>                |
| 31/07.   |                  |                        |                       | 3      | P             |                         |                         |
| 07/08.   |                  |                        |                       |        |               |                         |                         |
| 10/08.   |                  |                        |                       |        |               |                         |                         |
| 12/08.   | ``               | $\backslash$           |                       |        |               | т                       | Cancelan                |
| 30/07.   |                  | $\mathbf{A}$           |                       |        |               |                         |                         |
| 21/08.   | Tercero          |                        |                       | Mem    | orándum E     | nrma de Pano            | 0,21 Euro 13500000      |
| 31/07.   | TETEETO          |                        |                       | Intern |               | onnu uo rugo            | 2,35 Euro 412000000     |
| 31/07.   | - Fo             | orma de Ason           |                       |        |               |                         | 3,36 Euro 412000000     |
| 14/08.   | 10               | <b>4</b>               |                       |        |               |                         | 4,81 Euro 401000000     |
| 14/08.   |                  | 99 S                   |                       |        | Copiar Ter    | cero 💌                  | 27,18 Euro 502000000    |
| 26/08.   | 0                | Cuenta Transferencia   |                       |        |               |                         | 6,02 Euro 402000000     |
| 30/06.   | ř                |                        |                       |        |               |                         | 5,96 Euro   238000000   |

Una vez cargada la cuenta **debemos comprobar que coincide** con la que se indica en la factura porque el tercero puede haber cambiado la cuenta.

Servicio de

**Cuando el tercero ha cambiado la cuenta o existe alguna discrepancia entre la cuenta que hay en SICUV** y la que el tercero ingresa en FACE puede también aparecer el error "el código IBAN introducido no es válido".

En aquellos casos que la cuenta corriente que el tercero indica en la factura sea diferente de la que aparece en SICUV deberemos indicarle al tercero que envíe **una nueva ficha de terceros** para poder indicar en SICUV la nueva cuenta corriente.

**OTROS ERRORES:** De momento ni la plataforma FACE ni SICUV informan del tipo de error por lo que en las facturas que encontremos en fase FACE\_ERR deberemos ponernos en contacto con el Servei de Comptabilitat para continuar su tramitación.

# <u>3.- Otros estados de las facturas FACE ANU, R, V....:</u>

|                 |                                        |          | Selección de E | stado de Tramitación                    | ×  |
|-----------------|----------------------------------------|----------|----------------|-----------------------------------------|----|
| Selección de Es | stado de Tramitación                   | ×        | /er Opciones   |                                         |    |
| Ver Opciones    |                                        |          |                |                                         |    |
|                 |                                        |          | Código         | Nombre                                  |    |
| Código          | Nombre                                 |          | A              | Anul.lada                               |    |
| P               | Aceptacio per l'Area Gestora           |          | C              | Contabilizada                           |    |
| PAGADA          | Factura Pagada                         |          | CEA            | Contabilizada en Ejercicio Anterior     |    |
| PCCF            | Pendiente de contabilizar - CAIXA FIXA |          | D              | Tornada al client, per no ser conforme  |    |
| PCV             | Pendiente de Convalidacion             |          | F              | Formalitzacio                           |    |
| R               | Recepcio de Factura                    |          | FACE_ANU       | Factura Anulada                         |    |
| V               | Venhcada                               |          | FACE_DEV       | Factura Rechazada (Devuelta)            |    |
|                 |                                        |          | FACE_ERR       | Factura cargada con error               |    |
|                 |                                        |          | FACE_INI       | Estado inicial carga FACE               |    |
|                 |                                        |          | FD             | Falta disponibilitat partida            |    |
|                 |                                        |          | N              | Pago No Presupuestario                  |    |
|                 |                                        |          | ONA            | Contabilizada con operación no asociada |    |
|                 |                                        | <b>-</b> |                |                                         |    |
| 4               |                                        | -        | <b>   </b>     |                                         |    |
|                 |                                        |          |                |                                         |    |
|                 | P                                      |          |                | <u> </u>                                |    |
|                 |                                        |          |                |                                         |    |
| _               |                                        |          |                | CT Careel                               |    |
|                 | SI Cancelar                            |          | _              | Cancer.                                 | ar |
|                 |                                        |          |                |                                         |    |

Las facturas electrónicas se pueden encontrar en cualquiera de estos otros estados.

**FACE\_ANU Mensaje facturas pendientes de anulación,** el proveedor puede darse cuenta de que ha cometido un error al emitir la factura y envía a FACe el mensaje que quiere anular la factura.

Ese mensaje nos llega a nosotros en SICUV que nos indica que **"tiene facturas pendientes de anulación",** dándonos la opción de aceptarla o rechazar la anulación.

Debemos ponernos en contacto con el proveedor para saber si procede la aceptar la anulación de la factura o rechazarla.

**Si aceptamos la solicitud de anulación la factura** se quedará en la fase FACE\_ANU y no hay que contabilizarla.

Si rechazamos la solicitud de anulación la factura irá a FACE\_INI, o FACE\_ERR si contiene algún error.

Vniver§itat dğValència

#### Fases posteriores a FACE\_INI de una factura correcta.

- 1.  $R \rightarrow$  Recibida y  $V \rightarrow$  verificada. (se tramita la factura).
- 2. C→la factura está contabilizada.
- 3. PAGADA  $\rightarrow$  la factura se ha pagado.

Los estados C y PAGADA se cargan automáticamente al contabilizar la factura y pagarla.

SICUV enviará información a la plataforma FACe del estado de tramitación de la factura para que el proveedor pueda consultarlo en todo momento en la página web de FACe.

https://face.gob.es/

Vniver§itat dğValència

https://www.facturae.gob.es/

-----

Si tenéis cualquier duda recordad que tenemos una cuenta de correo electrónica exclusiva para consultas sobre factura electrónica: <u>facturaelectronica@uv.es</u>

O podéis poneros en contacto con nosotros en el Servei de Comptabilitat: (963983311).

Juan Carlos Ortí Raquel del Río Vicente Bellver